# The Contact Us Application A Guide for Unit Administrators

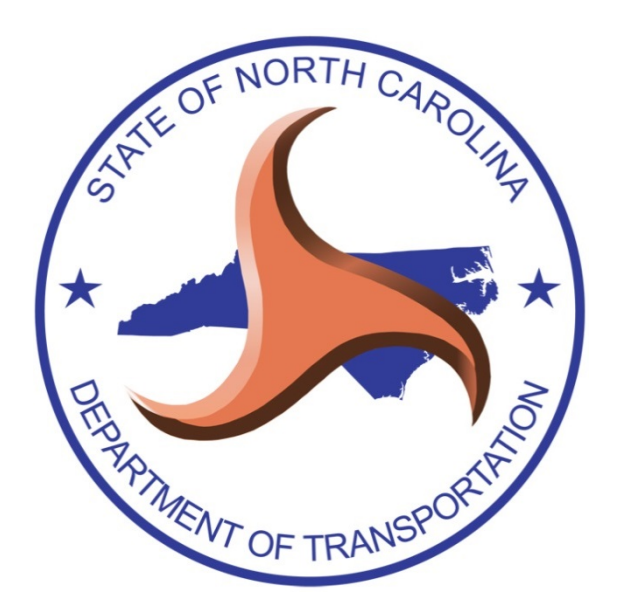

August 2021

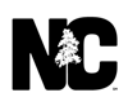

# **Table of Contents**

| How Unit Administrators Use Contact Us          |
|-------------------------------------------------|
| Hierarchy of Units and Subunits                 |
| Responsibilities – A Unit Administrator's View5 |
| The Unit Selection Page6                        |
| Roles and Permissions                           |
| Contact Us Administrators                       |
| Unit Administrators                             |
| SME10                                           |
| Maintain Users                                  |
| SME Lookup11                                    |
| Add/Remove SME                                  |
| Add/Remove Unit Administrator15                 |
| Maintain Units and Subunits                     |
| Add SubUnit20                                   |
| Edit Unit                                       |
| Move Unit                                       |
| Delete Unit                                     |
| Maintain Comments                               |
| Search Comments                                 |
| Update Comment                                  |
| Reporting                                       |
| Support                                         |

## How Unit Administrators Use Contact Us

As a Unit Administrator (also known as an Admin SME), you can manage the structure and content of your assigned areas in the Contact Us application. This includes:

- Edit, move and delete units
- Edit, add, move and delete subunits
- Search for, add and remove SMEs
- Search for and edit comments and retrieve deleted comments
- Generate reports

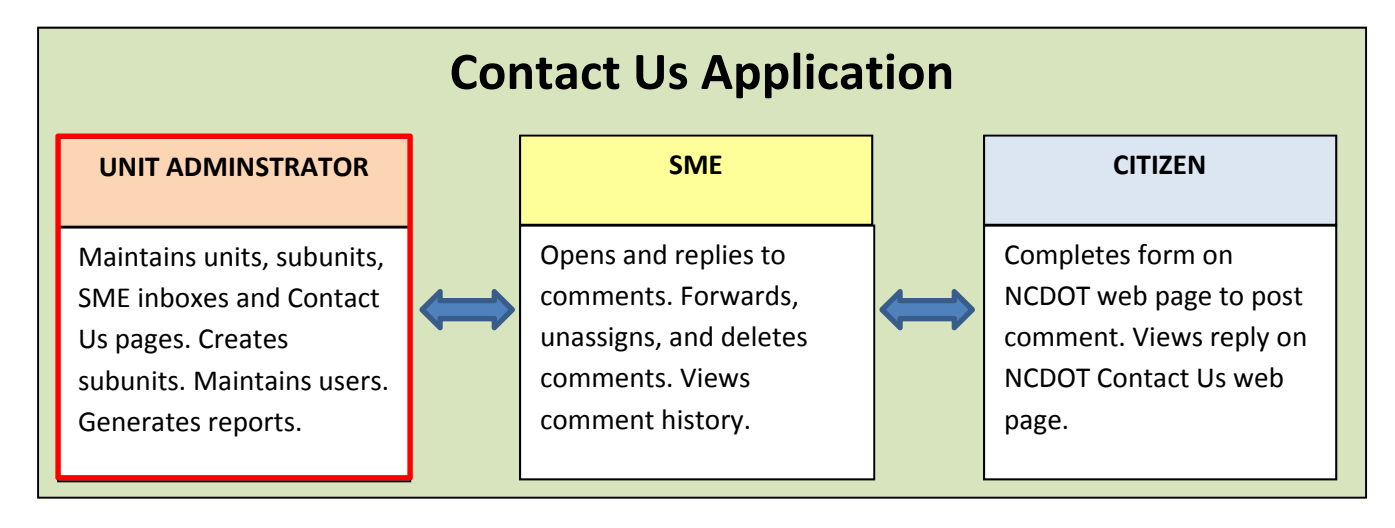

## Hierarchy of Units and Subunits

Here is an example of the SME Inboxes for the Bids & Letting List

| NCDOT Contact Us                                                                                                    | NC.G                                            | <u>DV AGENC</u> | <u>ies jobs</u> | <u>SERVICES</u> |
|----------------------------------------------------------------------------------------------------|-------------------------------------------------|-----------------|-----------------|-----------------|
| Home View Comments Total My H                                                                                                    | listory Admin He                                | lp Log          | jout l          | kstamegna       |
| Unit Display  All Units A Test Unit Accessibility Badging Bids & Letting 12 Month Letting List Bridge & Culvert Letting Project Comments and Questions Central Letting | Unit Messages:<br>O Messages for Bids & Letting |                 | Export To       | Excel Spam      |

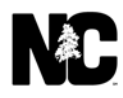

SME Inboxes are organized into a hierarchy of units and subunits similar to a departmental chart. Level 1 units are at the top, with subunits (Levels 2, 3, 4, etc.) below. For example, Traffic Count is a Level 4 subunit of the Level 3 Traffic Analysis Section subunit.

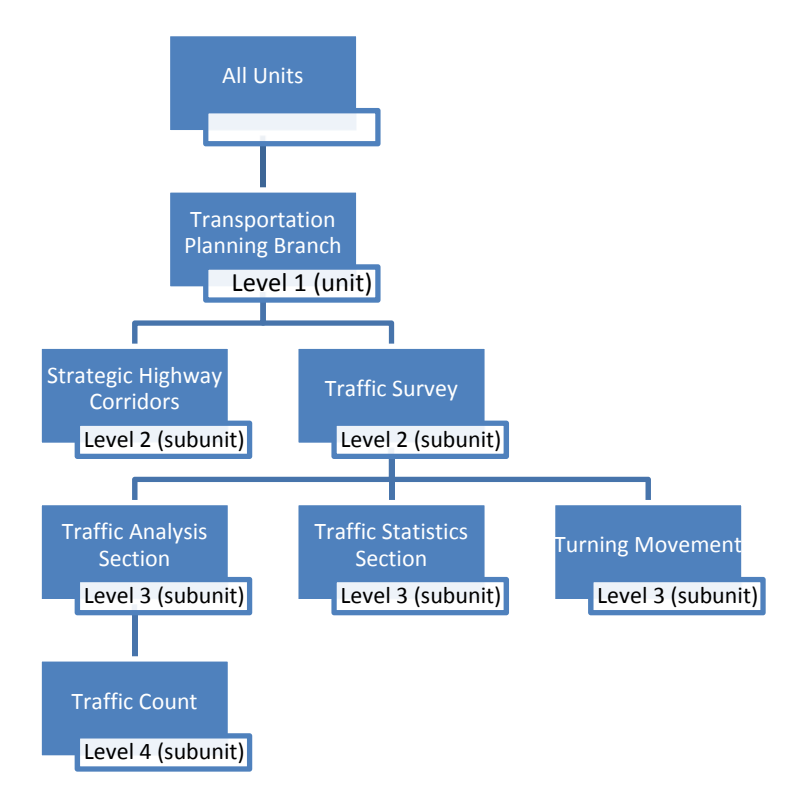

In this example, Level 1 (Transportation Planning Branch) is set up to receive general questions in the Level 1 SME Inbox, but specific questions about highway corridors and traffic are directed to different SME Inboxes in different subunits. The use of subunits ensures comments for a specific area are sent to the correct SME, which speeds up response time and eliminates manually forwarding comments.

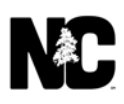

Each unit and subunit has a corresponding SME Inbox and a corresponding Contact Us form on an NCDOT website. Here is an example of the Contact Us form that sends citizen comments to the 12 Month Letting List subunit.

| ost A Comment                                                                                    |                                                                                                    |
|--------------------------------------------------------------------------------------------------|----------------------------------------------------------------------------------------------------|
|                                                                                                  | 12 Month Letting List   Connect NCDOT   Bar                                                                                                    |
| Jnit: 12 Month Letting List                                                                      |                                                                                                    |
| Please address any questions/com<br>Thank you for your time and we wil                           | ments you have regarding NCDOT 12 Month Letting List.<br>I follow up with you soon.                                                                                       |
| Please use the form below to send y                                                              | your question or comment.                                                                                                    |
| Questions are answered during                                                                    | normal business hours (8 a.m. to 5 p.m. Monday through Friday) within seven business days.                                                                                |
| In case of a roadway or safet     For more immediate assistance     Check out these frequently a | y hazard, such as a downed tree, please notify your local law enforcement agency.<br>ce regarding DMV-related issues, call its Customer Service office at (919) 715-7000. |
| Check the status of a previously pos                                                             | sace questions for more information about contacting the North Carotina Department of Transportation.                                                                     |
| Please take the time to read our Phy                                                             | /acy nouce                                                                                                    |
|                                                                                                  |                                                                                                    |
| Name:                                                                                            | Phone:                                                                                                    |
|                                                                                                  | Ex: 919-999-1234 or 999-1234                                                                                                    |
| Email:                                                                                           | Set Anonymous: 🗆                                                                                                    |
|                                                                                                  |                                                                                                    |
| Comment:                                                                                         | Limited to 1500 characters                                                                                                    |
|                                                                                                  |                                                                                                    |
|                                                                                                  |                                                                                                    |
|                                                                                                  |                                                                                                    |
|                                                                                                  |                                                                                                    |
|                                                                                                  |                                                                                                    |
| File Attachment:                                                                                 |                                                                                                    |
| Browse                                                                                           | <u>a</u>                                                                                                    |
| NOTE. File transfers are limited to                                                              | 5 MR                                                                                                    |
|                                                                                                  | Reset                                                                                                    |
|                                                                                                  |                                                                                                    |

#### **Responsibilities - A Unit Administrator's View**

Unit Administrators typically have responsibility for a Level 1 unit and create subunits as necessary to handle citizen comments for their organization. A Unit Administrator can perform any of the following functions.

- Edit, move and delete the unit
- Create, edit, move and delete subunits
- Search for and edit a comment and retrieve deleted comments
- Add and delete users
- Generate reports

Only a Contact Us Administrator can make create Level 1 units.

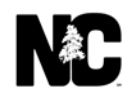

#### **The Unit Selection Page**

The **Unit Selection** page lists the units and subunits assigned to you and the features you can use.

To access the **Unit Selection** page:

- 1. Open a browser and go to: <u>https://apps.dot.state.nc.us/ContactUs/SME/Default.aspx</u>. You can also access with your NCID by going here: <u>https://apps.ncdot.gov/ContactUs/admin/</u>
- 2. If prompted to log in, use your NCDOT User ID and password and click **Log In**. If you are already on the NCDOT network, you may be automatically logged in. If using the NCID link then log in with your NCID ID and password.
- 3. In the SME Inbox, click Admin.

| NCDOT Contact Us                                                                                |            |                   | /                |            |                                         |                     | <u>NC.GOV</u> | AGENCIES | JOBS SERVICES    |
|-------------------------------------------------------------------------------------------------|------------|-------------------|------------------|------------|-----------------------------------------|---------------------|---------------|----------|------------------|
| Home View Comments Total M                                                                      | ly History | Admin             |                  |            |                                         | $\mathcal{E}^{(1)}$ | Help          | Logout   | kstamegna        |
| Unit Display                                                                                    | Unit Mess  | sages:            |                  |            |                                         |                     |               |          |                  |
| A Test Unit     Accessibility                                                                   | 2 Messag   | jes for A Test Ur | nit              |            |                                         |                     |               | Ехро     | rt To Excel Spam |
| <ul> <li>Badging</li> <li>Bids &amp; Letting</li> </ul>                                         | Tr         | rackNum           | Modified Date    | From       | Original Comment                        | Assigned To         |               |          |                  |
| Bridge Relocation & Reuse Program     Gommunications Office                                     |            | T18IQCDYR         | 8/21/2017        | John Smith | This is a test message from John Smith. | kstamegna           |               |          |                  |
| Conferences & Committees Connect NCDOT                                                          |            | DXTEEYT6W         | 8/21/2017        | Jane Doe   | This is a test message from a Jane Doe  |                     |               |          |                  |
| Construction Team Sites Construction Unit                                                       |            |                   |                  |            |                                         |                     |               |          |                  |
| <ul> <li>Contact Us Administrator</li> <li>Contract Standards and Development (CSDU)</li> </ul> | 0 Messag   | jes for Client We | eb Templates     |            |                                         |                     |               | Ехро     | rt To Excel Spam |
| DBE Payment Tracking                                                                            | 0 Messag   | jes for Connect   | NCDOT            |            |                                         |                     |               | Ехро     | rt To Excel Spam |
| Division 1     Division 10                                                                      | 0 Messag   | jes for Contact I | Js Administrator |            |                                         |                     |               | Ехро     | rt To Excel Spam |
| Division 11                                                                                     | 0 Messag   | jes for Contact U | Js Demo Unit     |            | ىرى يىلى بىلى بىلى قاھىمى بىل           | -                   | ~             | Ехро     | rt To Excel Spam |

The Unit Selection page contains the Unit Selection and Unit Reporting panes.

| MCDOT Contact Us                                                                                                    |                                                                            |                                                                                                   |  | <u>NC.GOV</u> | AGENCIES | <u>Jobs</u> | <u>SERVICES</u> |
|----------------------------------------------------------------------------------------------------|----------------------------------------------------------------------------|---------------------------------------------------------------------------------------------------|--|---------------|----------|-------------|-----------------|
| Home View Comments Total I                                                                                                    | My History Admin                                                           |                                                                                                   |  | Help          | Logout   | ksta        | amegna          |
| Unit Selection  Al Units  A Test Unit  Accessibility  Badging  Bids & Letting  Dridge Relocation & Reuse Program  Communications Office  Conferences & Committees  Connet NRDDT  Construction Team Sites | Unit Reporting<br>Add Unit<br>Search Comments<br>User Lookup<br>SME Lookup | Add Root Unit<br>Search for Comments<br>See details about a user<br>View SMEs for a specific unit |  |               |          |             |                 |

**Unit Selection** lists the units and subunits assigned to you. Expand (+) and Collapse (-) buttons permit easy navigation through the hierarchy.

Click the link for a unit or subunit to view features you can use in the right pane; the available features may vary depending upon the unit or subunit. The URL of the associated Contact Us form appears at the top of the right pane.

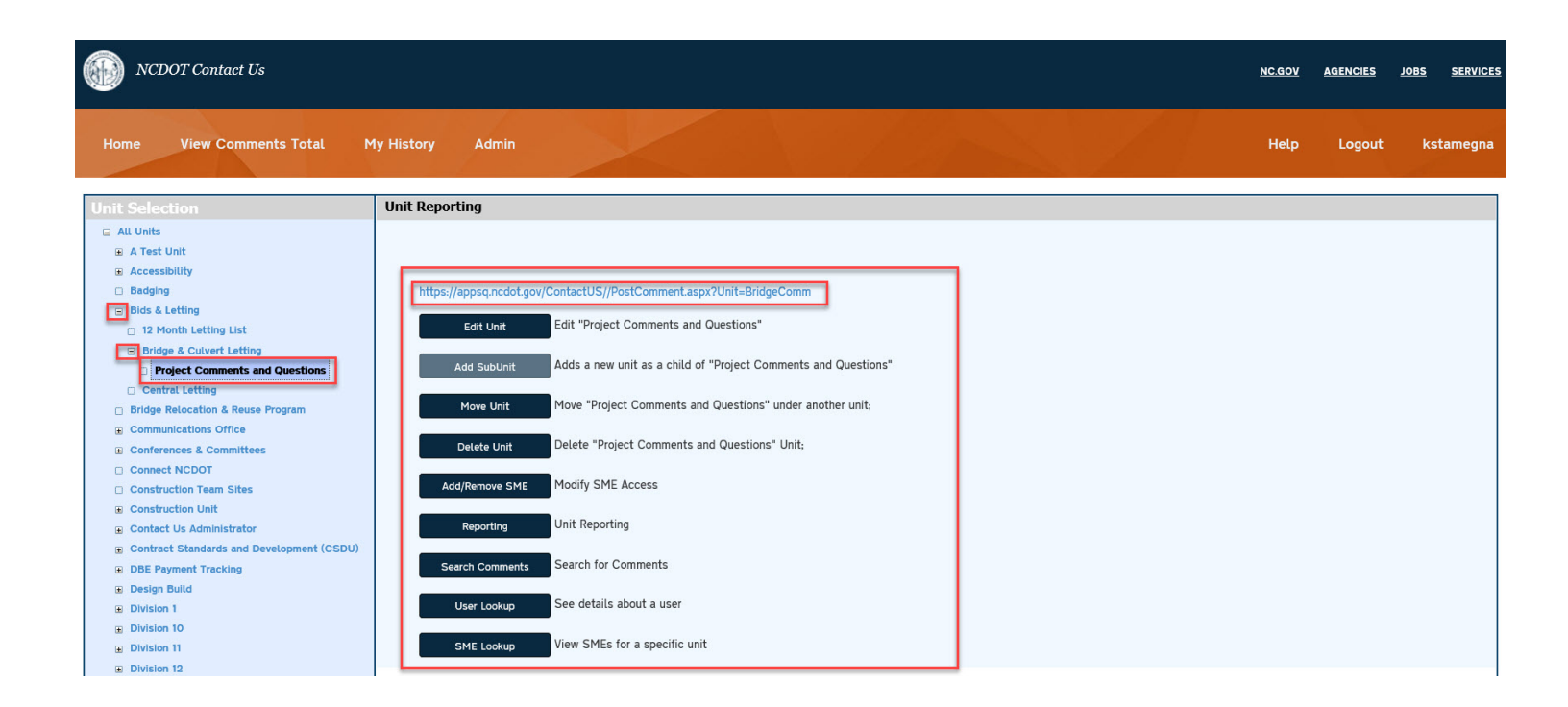

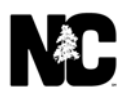

#### **Roles and Permissions**

Roles and permissions are used to grant access and administrative rights to units and subunits.

#### **Contact Us Administrators**

- This role has access to all Level 1 units and subunits within the Contact Us application.
- Contact Us Administrators do not automatically become a SME in every unit and subunit, but they can be manually added as SMEs.
- If a Contact Us Administrator is not a SME in a unit or subunit, the Contact Us Administrator can view the comments in the SME Inbox but cannot take actions such as replying.
- In the example, below, Contact Us Administrators can access all areas in blue.

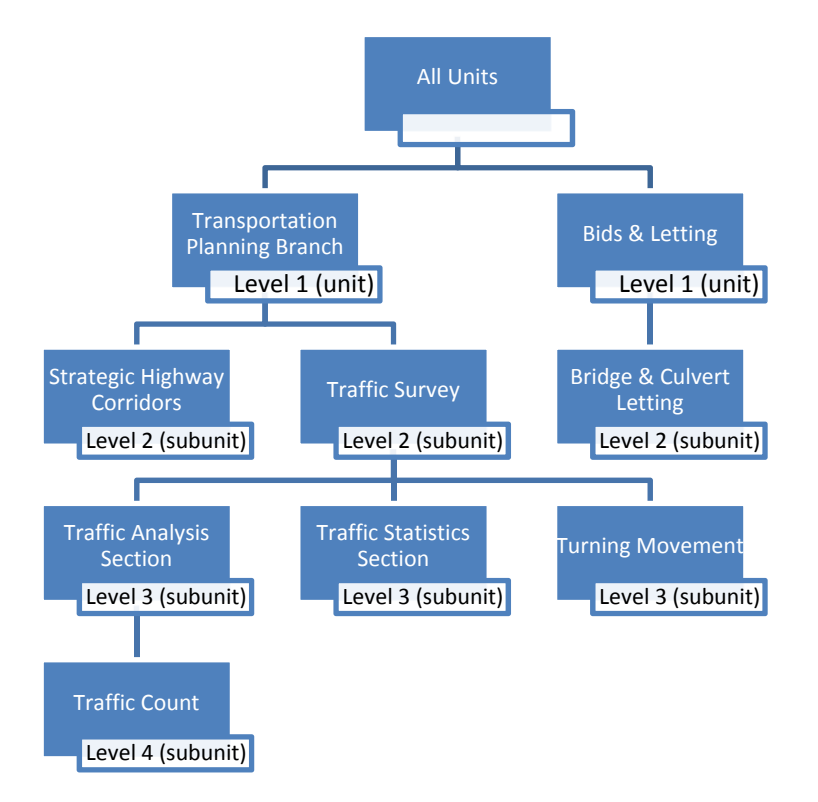

#### **Unit Administrators**

- This role has access to the Level 1 units as assigned by the Contact Us Administrator. Unit Administrator permissions cascade to all subunits below that Level 1 unit.
- Unit Administrators are not automatically assigned as a SME to the subunits, but they can be manually added.
- Unit Administrators can add other Unit Administrators.
- Unit Administrators can add SMEs to any of their assigned subunits.

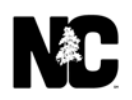

- If a Unit Administrator is not a SME in a subunit, the Unit Administrator can view but not respond to the comments in the SME Inbox.
- In the example below, the Contact Us Administrator added a Unit Administrator for the Transportation Planning Branch. That Unit Administrator has access to the entire Transportation Planning Branch area (blue). However, that person was not assigned – and has no access – to the Bids & Letting area (gray).

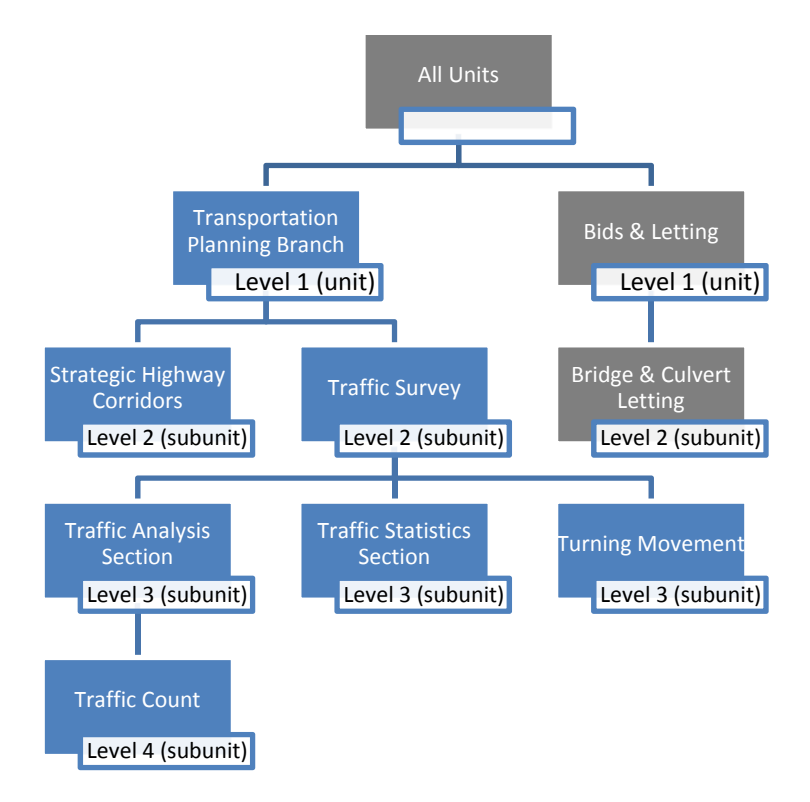

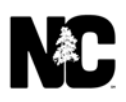

#### SME

- Contact Us Administrators and Unit Administrators manually assign SMEs to individual units or subunits. SME rights do not cascade to subunits.
- In the example below, the Unit Administrator for Bids & Letting assigned a SME to the Bridge & Culvert Letting subunit (blue), and the Unit Administrator for the Transportation Planning Branch assigned the same SME to the Traffic Count and Traffic Survey subunits (blue).

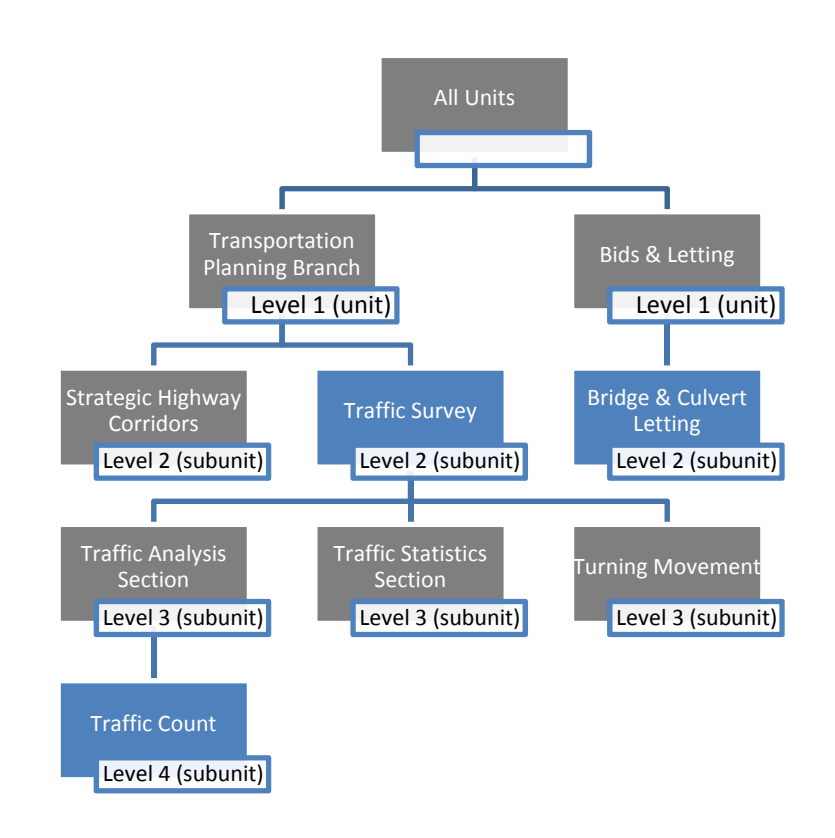

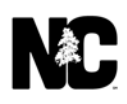

#### **Maintain Users**

#### **SME Lookup**

The SME Lookup feature displays the SMEs that are assigned to units and subunits. Contact Us and Unit Administrators who are also SMEs appear in the results; if they are not SMEs, they do not appear.

To look up a SME:

- 1. In the SME Inbox, click Admin.
- 2. On the **Unit Selection** page, click **SME Lookup**.

| NCDOT Contact Us                                      |                                                                             | NC.GOV | AGENCIES | JOBS SERVICES |
|-------------------------------------------------------|-----------------------------------------------------------------------------|--------|----------|---------------|
| Home View Comments Total №                            | fy History Admin                                                            | Help   | Logout   | kstamegna     |
| Unit Selection                                        | Unit Reporting                                                              |        |          |               |
| 😑 All Units                                           |                                                                             |        |          |               |
| A Test Unit                                           |                                                                             |        |          |               |
| Accessibility                                         |                                                                             |        |          |               |
| Badging                                               | https://appsq.ncdot.gov/ContactUS//PostComment.aspx?Unit=BridgeComm         |        |          |               |
| Bids & Letting                                        | Edit "Brainet Commante and Questions"                                       |        |          |               |
| 12 Month Letting List                                 | Eart Unit                                                                   |        |          |               |
| Bridge & Culvert Letting                              | And Substate Adds a new unit as a child of "Project Comments and Questions" |        |          |               |
| Project Comments and Questions                        | Add stocht and a real and a may a may a may a may a sho questions           |        |          |               |
| Gentral Letting     Bridge Relocation & Reuse Program | Move Unit Move "Project Comments and Questions" under another unit:         |        |          |               |
| Communications Office                                 |                                                                             |        |          |               |
| Conferences & Committees                              | Delete Unit Delete "Project Comments and Questions" Unit:                   |        |          |               |
| Connect NCDOT                                         |                                                                             |        |          |               |
| Construction Team Sites                               | Add/Remove SME Modify SME Access                                            |        |          |               |
| Construction Unit                                     |                                                                             |        |          |               |
| Contact Us Administrator                              | Reporting Unit Reporting                                                    |        |          |               |
| Contract Standards and Development (CSDU)             |                                                                             |        |          |               |
| DBE Payment Tracking                                  | Search Comments Search for Comments                                         |        |          |               |
| Design Build                                          |                                                                             |        |          |               |
| Division 1                                            | User Lookup See details about a user                                        |        |          |               |
| Division 10                                           |                                                                             |        |          |               |
| Division 11                                           | SME Lookup View SMEs for a specific unit                                    |        |          |               |
| Division 12                                           |                                                                             |        |          |               |

- 3. On the **View SMEs** page, click one or more units whose SMEs you want to view. If you click a Level 1 unit, such as **Traffic Survey**, all subunits are also selected.
- 4. Click View SMEs to see a list of SMEs for the selected units and subunits.

# View SMEs

| Search Criteria                                                                                                    |           |
|----------------------------------------------------------------------------------------------------|-----------|
| Choose the Units you want to view SMEs for :  Select All  A Test Unit  Accessibility Badging                                                                                 | View SMEs |
| <ul> <li>Bids &amp; Letting</li> <li>12 Month Letting List</li> <li>Bridge &amp; Culvert Letting</li> <li>Project Comments and Questions</li> <li>Central Letting</li> </ul> |           |

- 5. Click Export to Excel or the Excel icon.
- 6. Select whether to **Open**, **Save**, **Save** as or **Save** and **open** the names in a spreadsheet.

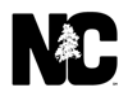

| NCDOT Contact Us                          | <u>NC.GOV</u> | AGENCIES | JOBS SERVICES |
|-------------------------------------------|---------------|----------|---------------|
| Home View Comments Total My History Admin | Help          | Logout   | kstamegna     |

#### View SMEs

| -                                            |                                                                         |                              |                      |              |                 |
|----------------------------------------------|-------------------------------------------------------------------------|------------------------------|----------------------|--------------|-----------------|
| Search Criteria                              |                                                                         |                              |                      |              |                 |
| Choose the Units you want to view SMEs for : | View SMEs                                                               |                              |                      |              |                 |
| E Select All                                 |                                                                         |                              |                      |              |                 |
| 🗉 🗖 A Test Unit                              |                                                                         |                              |                      |              |                 |
|                                              | View SMEs                                                               |                              |                      |              |                 |
| 🖸 🗖 Badging                                  |                                                                         |                              |                      |              |                 |
| ■ ☑ Bids & Letting                           |                                                                         |                              |                      |              | Export To Excel |
| Bridge Relocation & Reuse Program            | Parent Unit                                                             | Unit                         |                      | SME          |                 |
| Communications Office                        |                                                                         | Bids & Letting               |                      | rnolan       |                 |
| Conferences & Committees                     | Bids & Letting                                                          | 12 Month Letting List        |                      | mAlGhandour  |                 |
| Connect NCDOT                                | Bids & Letting                                                          | Bridge & Culvert Letting     |                      | bgoodwin     |                 |
| Construction Team Sites                      | Bids & Letting                                                          | Bridge & Culvert Letting     |                      | tkoch        |                 |
| Construction Unit                            | Bids & Letting                                                          | Central Letting              |                      | lastrickland |                 |
| Contact Us Administrator                     | Bids & Letting                                                          | Central Letting              |                      | rfogle       |                 |
| Contract Standards and Development (CSDU)    | Bridge & Culvert Letting                                                | Project Comments and Questio | ns                   | enelson      |                 |
| DBE Payment Tracking                         | Bridge & Culvert Letting                                                | Project Comments and Questio | ns                   | zwafa        |                 |
|                                              |                                                                         |                              |                      |              |                 |
| Division 1                                   |                                                                         |                              |                      |              |                 |
| ∎      Division 10                           |                                                                         |                              |                      |              |                 |
| Division 11                                  |                                                                         |                              |                      |              |                 |
| Division 12                                  |                                                                         |                              |                      |              |                 |
| Division 13                                  |                                                                         |                              |                      |              | B               |
| Division 14                                  |                                                                         |                              |                      |              |                 |
| E Division 2                                 | Do you want to open or save View SME Report.xlsx from appsq.dot.nc.net? |                              | Open Save 🔻 Cancel 🗙 |              |                 |
| Division 3                                   |                                                                         |                              |                      |              |                 |

#### Add/Remove SME

You can add or remove SMEs from the units and subunits you manage. SMEs are added on a one-by-one basis to any level of unit or subunit; that is, there is no cascading, so a SME added to a Level 1 unit does not automatically become a SME for subunits below.

To add SMEs:

- 1. In the SME Inbox, click Admin.
- 2. On the **Unit Selection** page, navigate to and select the unit or subunit where you want to add SMEs.
- 3. Verify that the name of the unit or subunit appears in the right pane.

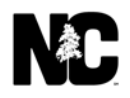

#### 4. Click Add/Remove SME.

| MCDOT Contact Us                                                                                                    |                                                                                                    | <u>NC.GOV</u> | AGENCIES | JOBS SERVICES |
|----------------------------------------------------------------------------------------------------|----------------------------------------------------------------------------------------------------|---------------|----------|---------------|
| Home View Comments Total N                                                                                                    | 1y History Admin                                                                                                    | Help          | Logout   | kstamegna     |
| Unit Selection                                                                                                    | Unit Reporting                                                                                                    |               |          |               |
| All Units  A Test Unit  Accessibility  Badging  Bids & Letting  It Month Letting List  Bidge & Culvert Letting  Bidge & Culvert Letting  Bidge & Relocation & Reuse Program  Communications Office Construction Team Sites Construction Team Sites Construction Unit Construction Unit Contract Standards and Development (CSDU) BDE Payment Tracking Design Build Division 1 Division 12 Division 12 Division 12 Division 13 | https://appsq.ncdot.gov/ContactUS//PostComment.aspx?Unit=Bridge_Let         Edit Unit       Edit "Bridge & Culvert Letting"         Add SubUnit       Adds a new unit as a child of "Bridge & Culvert Letting"         Move Unit       Move "Bridge & Culvert Letting" under another unit:         Detete Unit       Delete "Bridge & Culvert Letting" Unit:         Add/Remove SME       Modify SME Access         Reporting       Unit Reporting         Search Comments       Search for Comments         User Lookup       See details about a user         SME Lookup       View SMEs for a specific unit |               |          |               |

- 5. Choose Username, First Name or Last Name from the drop-down.
- 6. Enter the corresponding type of name in the **Search** field and click **Search**.
- 7. Click the name in the **Search Results** list and click **Add**. The SME is added to the **Current Users**.

# Add/Remove SMEs

| Add/Remove SMEs -                      |                                    |  |
|----------------------------------------|------------------------------------|--|
| kstamegna                              | Username 🖌 Search                  |  |
| Search Results<br>Stamegna, Kimberly S | Current Users<br>tkoch<br>bgoodwin |  |

- 1. In the SME Inbox, click Admin.
- 2. On the **Unit Selection** page, navigate to and select the unit or subunit where you want to remove SMEs.
- 3. Verify that the name of the unit or subunit appears in the right pane.

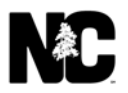

#### 4. Click Add/Remove SME.

| NCDOT Contact Us                          |                                                                     | <u>NC.GOV</u> | AGENCIES | JOBS SERVICES |
|-------------------------------------------|---------------------------------------------------------------------|---------------|----------|---------------|
| Home View Comments Total M                | 1y History Admin                                                    | Help          | Logout   | kstamegna     |
| Unit Selection                            | Unit Reporting                                                      |               |          |               |
| A Test Unit                               |                                                                     |               |          |               |
| Accessibility                             |                                                                     |               |          |               |
| Badging                                   | https://appsq.ncdot.gov/ContactUS//PostComment.aspx?Unit=Bridge_Let |               |          |               |
| 😑 Bids & Letting                          |                                                                     |               |          |               |
| 12 Month Letting List                     | Edit Unit Edit "Bridge & Culvert Letting"                           |               |          |               |
| Bridge & Culvert Letting                  | Adds a new unit as a child of "Dridge & Culvert Letting"            |               |          |               |
| Central Letting                           | Add Subunit Adds a new difft as a child of Bridge & Cutvert Letting |               |          |               |
| Bridge Relocation & Reuse Program         | Move Unit Move "Bridge & Culvert Letting" under another unit:       |               |          |               |
| Conferences & Committees                  |                                                                     |               |          |               |
|                                           | Delete Unit Delete "Bridge & Culvert Letting" Unit;                 |               |          |               |
| Construction Team Sites                   |                                                                     |               |          |               |
| Construction Unit                         | Add/Remove SME Modify SME Access                                    |               |          |               |
| Contact Us Administrator                  |                                                                     |               |          |               |
| Contract Standards and Development (CSDU) | Reporting Unit Reporting                                            |               |          |               |
| DBE Payment Tracking                      |                                                                     |               |          |               |
| Design Build                              | Search Comments Search for Comments                                 |               |          |               |
| Division 1                                | See detaile about a user                                            |               |          |               |
| Division 10                               | User Lookup                                                         |               |          |               |
| Division 11     Division 12               | SME Lookup View SMEs for a specific unit                            |               |          |               |
| Division 13                               |                                                                     |               |          |               |

5. Click on Name and then click **Remove**.

# Add/Remove SMEs

|                | Username 🗹 Search                               |
|----------------|-------------------------------------------------|
| Search Results | Current Users<br>tkoch<br>bgoodwin<br>kstamegna |
| ſ              | Remove                                          |

5

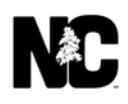

The SME is removed immediately with no confirmation.

2

## Add/Remove SMEs

|                | Username 🔽 Search                  |
|----------------|------------------------------------|
| Search Results | Current Users<br>tkoch<br>bgoodwin |
|                | Remove                             |

#### Add/Remove Unit Administrator

You can add or remove Unit Administrators from the units you manage. Before you can add a person as a Unit Administrator, that person must first be a SME. Unit Administrators can only be added at the top level (Level 1) because Unit Administrators of the Level 1 unit automatically become Unit Administrators for all subunits.

To add a Unit Administrator:

- 1. Ensure that the Unit Administrator is already a SME in the Level 1 unit.
- 2. In the SME Inbox, click Admin.
- On the Unit Selection page, navigate to and select the Level 1 unit where you want to add Unit Administrators. You must select a Level 1 unit, not a subunit; if you don't do this, you will not see the option to Add/Remove Admin SMEs.
- 4. Verify that the name of the unit appears in the right pane.

#### 5. Click Add/Remove SME.

| NCDOT Contact Us                          |                                                                   | <u>NC.GOV</u> | AGENCIES | JOBS SERVICES |
|-------------------------------------------|-------------------------------------------------------------------|---------------|----------|---------------|
| Home View Comments Total N                | 4y History Admin                                                  | Help          | Logout   | kstamegna     |
| Unit Selection                            | Unit Reporting                                                    |               |          |               |
| All Units                                 |                                                                   |               |          |               |
| A Test Unit                               |                                                                   |               |          |               |
| Accessibility                             | NATE DE LES DE LANSVER ENCLES VILLANDER M. D.                     |               |          |               |
| Badging                                   | https://appsq.ncdot.gov/ContactUS//PostComment.aspx?Unit=Bids_Let |               |          |               |
| Bids & Letting                            | Edit Unit Edit "Bids & Letting"                                   |               |          |               |
| Bridge & Culvert Letting                  |                                                                   |               |          |               |
| Central Letting                           | Add SubUnit Adds a new unit as a child of "Bids & Letting"        |               |          |               |
| Bridge Relocation & Reuse Program         |                                                                   |               |          |               |
| Communications Office                     | Move Unit Move "Bids & Letting" under another unit;               |               |          |               |
| Conferences & Committees                  |                                                                   |               |          |               |
| Connect NCDOT                             | Delete Unit Delete "Bids & Letting" Unit;                         |               |          |               |
| Construction Team Sites                   |                                                                   |               |          |               |
| Construction Unit                         | Add/Remove SME Modify SME Access                                  |               |          |               |
| Contact Us Administrator                  |                                                                   |               |          |               |
| Contract Standards and Development (CSDU) | Reporting Unit Reporting                                          |               |          |               |
| DBE Payment Tracking                      |                                                                   |               |          |               |
| Design Build                              | Search Comments Search for Comments                               |               |          |               |
| Division 1                                | Hard sature See details about a user                              |               |          |               |
| Division 10                               |                                                                   |               |          |               |
| Division 11     Division 10               | SME Lookup View SMEs for a specific unit                          |               |          |               |
| Division 12                               |                                                                   |               |          |               |

6. Click the name in the **Current Non Admins** list and click **Add**.

# Add/Remove SMEs

| Add/Remove SMEs -  |                     |
|--------------------|---------------------|
|                    | Username 🗹 Search   |
| Search Results     | Current Users       |
| r                  | rnolan<br>kstamegna |
|                    | Remove              |
|                    |                     |
|                    |                     |
| Add/Remove Admins  |                     |
| Current Non Admins | Current Admins      |
| rnolan             | kstamegna           |
|                    | Remove              |
|                    |                     |

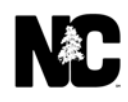

The SME is added to the **Current Admins**.

## Add/Remove SMEs

|                   | Username V Search   |
|-------------------|---------------------|
| earch Results     | Current Users       |
|                   | rnolan<br>kstamegna |
|                   |                     |
| 6                 |                     |
|                   |                     |
| dd/Remove Admins  |                     |
| urrent Non Admins | Current Admins      |
|                   | kstamegna<br>rnolan |
|                   | Add                 |
|                   |                     |
|                   |                     |

To remove a Unit Administrator:

Unit Administrators can only be removed at the top level (Level 1) because Unit Administrators of the Level 1 unit are automatically removed as Unit Administrators for all subunits.

- 1. In the **SME Inbox**, click **Admin**.
- 2. On the **Unit Selection** page, navigate to and select the Level 1 unit where you want to remove Unit Administrators.
- 3. Verify that the name of the unit appears in the right pane.

#### 4. Click Add/Remove SME.

| NCDOT Contact Us                                                                                                    |                                                                                                    | NC.GOV | AGENCIES | JOBS SERVICES |
|----------------------------------------------------------------------------------------------------|----------------------------------------------------------------------------------------------------|--------|----------|---------------|
| Home View Comments Total N                                                                                                    | 1y History Admin                                                                                                    | Help   | Logout   | kstamegna     |
| Unit Selection                                                                                                    | Unit Reporting                                                                                                    |        |          |               |
| A Tust Units A Tust Unit A Tust Unit A Tust Unit C Badging  G Joids & Letting D John Letting List B Bridge & Culvert Letting C Gentral Letting C Gentral Letting C Gentral Letting C Genter NCDOT C Construction Team Sites Connect NCDOT C Construction Team Sites C Context Us Administrator C Construction Unit C Context Us Administrator C Construction Init D Division 1 D Division 11 D Division 11 D Division 12 | https://appsq.ncdot.gov/ContactUS//PostComment.aspx?Unit=Bids_Let         Edit Unit       Edit "Bids & Letting"         Add SubUnit       Adds a new unit as a child of "Bids & Letting"         Move Unit       Move "Bids & Letting" under another unit:         Delete Unit       Delete "Bids & Letting" Unit:         Add/Remove SME       Modify SME Access         Reporting       Unit Reporting         Search for Comments       Search for Comments         User Lookup       See details about a user         SME Lookup       View SMEs for a specific unit |        |          |               |

5. Click the name in the **Current Admins** list and click **Remove**.

# Add/Remove SMEs

| Add/Remove SMEs - |                     |
|-------------------|---------------------|
|                   | Username 💌 Search   |
| Search Results    | Current Users       |
|                   | rnolan<br>kstamegna |
| Add/Remove Admins | Current Admins      |
|                   | kstamegna<br>rnolan |

The SME is moved to the **Current Non Admins** list.

# Add/Remove SMEs

|                                         | Username 🔽 Sear     | rch |
|-----------------------------------------|---------------------|-----|
| earch Results                           | Current Users       | -   |
|                                         | rnolan<br>kstamegna |     |
|                                         | Remove              |     |
| Add/Remove Admins                       |                     | _   |
| Add/Remove Admins<br>Current Non Admins | Current Admins      |     |

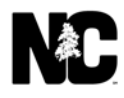

#### **Maintain Units and Subunits**

You can add, edit, move and delete subunits and edit, move and delete units. You cannot create Level 1 units.

#### Add SubUnit

You can create an unlimited number of subunits under a unit. When a subunit is created, an associated Contact Us page for that subunit is automatically created.

To create a subunit:

- 1. In the SME Inbox, click Admin.
- 2. On the **Unit Selection** page, navigate to and select the unit or subunit that under which you want to create a subunit.
- 3. Verify that the name of the unit or subunit appears in the right pane.
- 4. Click **Add SubUnit**. If this feature does not appear, the option to create subunits is not available.

| NCDOT Contact Us                                                                                                    |                                                                                                    | NC.GOV | AGENCIES | JOBS SERVICES |
|----------------------------------------------------------------------------------------------------|----------------------------------------------------------------------------------------------------|--------|----------|---------------|
| Home View Comments Total M                                                                                                    | 1y History Admin                                                                                                    | Help   | Logout   | kstamegna     |
| Unit Selection                                                                                                    | Unit Reporting                                                                                                    |        |          |               |
| All Units  All Units  All Units  Arest Unit  Carbon Statement  All Units  Accessibility  Badging  Bids & Letting  Dids & Letting  Contral Letting  Contral Letting  Contral Letting  Conferences & Committees  Conferences & Committees  Construction Team Sites  Construction Unit Contact Standards and Development (CSDU)  DBE Payment Tracking  Design Build  Division 1  Division 11  Division 11  Di | https://appsq.ncdot.gov/ContactUS//PostComment.aspx?Unit=Bids_Let         Edit Unit       Edit "Bids & Letting"         Add SubUnit       Adds a new unit as a child of "Bids & Letting"         Move Unit       Move "Bids & Letting" under another unit:         Detete Unit       Detete "Bids & Letting" Unit;         Add/Remove SME       Modify SME Access         Reporting       Unit Reporting         User Lookup       See details about a user         SME Lookup       View SMEs for a specific unit |        |          |               |

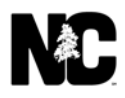

5. On the Add Unit page, complete the form. This example creates a subunit for Bids & Letting

| Edit | Preview |                     |                                                                                                    |                                |
|------|---------|---------------------|----------------------------------------------------------------------------------------------------|--------------------------------|
|      |         | Add Unit - [Sub Uni | it of 'Bids & Letting']                                                                                             |                                |
|      |         | Unit Full Name:     | Test Unit                                                                                                    |                                |
|      |         | Unit Short Name:    | Test_DOT                                                                                                    |                                |
|      |         | Link String:        |                                                                                                    |                                |
|      |         |                     | This is additional text you can add to the 0<br>page. It appears above the Comment box<br>of every Contact Us page. | Contact Us<br>t that is a part |
|      |         | Page Text:          |                                                                                                    |                                |
|      |         |                     |                                                                                                    |                                |
|      |         | Default SME:        | kstamegna                                                                                                    |                                |
|      |         |                     | Can create Sub Units                                                                                                | d message                      |
|      |         |                     | Allow SMEs to attach files                                                                                          | u message                      |
|      |         |                     | Allow Customers to attach files                                                                                     |                                |
|      |         |                     | Allow forwarding                                                                                                    |                                |
|      |         |                     | Save                                                                                                    |                                |

The fields are:

- Unit Full Name Enter the friendly name of the subunit, such as Test Unit.
- Unit Short Name Enter an abbreviated name or phrase, such as Test\_DOT. Spaces are not allowed between words, so use underscores (\_) instead. Once you save the subunit, you can no longer edit its Unit Short Name.
- Link String Enter the Javascript or HTML for the breadcrumb links on the Contact Us page. Several examples are in the next section.
- Page Text Enter additional text (up to 1500 characters) for the Contact Us page.
- **Default SME** Enter the User ID of a SME. Once you save the subunit, this field is not visible, but you can edit the default SME or add additional SMEs later.
- Can create Sub Units Check this box to allow creation of subunits below this subunit.
- Is visible to External units who choose to forward message Check this box to allow a SME to forward messages to this subunit. This unit will appear as a choice in the Forward to Another Contact Us Unit option.
- Allow SMEs to attach files Check this box to allow a SME to attach a file when replying. Any file type can be attached, but its size cannot exceed 5 MB.
- Allow Customers to attach files Check this box to allow a citizen to attach a file. Any file type can be attached, but its size cannot exceed 5 MB.
- Allow forwarding Check this box to allow a SME to forward comments to other units or DOT employees. This enables the Forward to Another Contact Us Unit and Forward to a DOT Employee options on the Comment Information page.

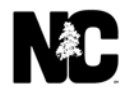

Click the **Preview** tab to review the **Contact Us** page in a separate window.

6. This is an example of the preview. The top highlight shows where the Page Text appears, and the bottom highlight shows that the customer is allowed to attach files. The Link String does not appear in the preview. Click the **Edit** tab to return to the **Add Unit** page and make any additional changes.

| dit Preview                                                                                                    |                                                    |                                                                                                    |
|----------------------------------------------------------------------------------------------------|----------------------------------------------------|----------------------------------------------------------------------------------------------------|
|                                                                                                    |                                                    |                                                                                                    |
| Preview Unit: Test Unit                                                                                                    |                                                    |                                                                                                    |
| This is additional text you can add to the Contact Us page                                                                                                    | e. It appears a                                    | bove the Comment box that is a part of every Contact Us page.                                                                                                    |
| Place use the form below to send your question or comment                                                                                                    |                                                    |                                                                                                    |
| Questions are answered during normal business hours (8 a.                                                                                                    | n. to 5 p.m. Mo                                    | nday through Friday) within seven business days.                                                                                                    |
| <ul> <li>In case of a roadway or safety hazard, such as a do</li> <li>For more immediate assistance regarding DMV-relation</li> <li>Check out these frequently asked questions for</li> </ul> | owned tree, ple<br>ated issues, ca<br>more informa | ease notify <sup>T</sup> your local law enforcement agency.<br>all its Customer Service office at (919) 715-7000.<br>tion about contacting the North Carolina Department of Transportation. |
| Check the status of a previously posted Comment<br>Please take the time to read our Privacy Notice                                                                                            |                                                    |                                                                                                    |
| Name:                                                                                                    | Phone:                                             | Ev: 010 000 1234 or 000 1234                                                                                                    |
| Email:                                                                                                    |                                                    | Set Anonymous:                                                                                                    |
| Comment:                                                                                                    | Limited to 1                                       | 500 characters                                                                                                    |
|                                                                                                    |                                                    |                                                                                                    |
|                                                                                                    |                                                    |                                                                                                    |
|                                                                                                    |                                                    |                                                                                                    |
|                                                                                                    |                                                    |                                                                                                    |
|                                                                                                    |                                                    |                                                                                                    |
| File Attachment:                                                                                                    |                                                    |                                                                                                    |
| Browse                                                                                                    |                                                    |                                                                                                    |
| NOTE: File transfers are limited to 5 MB                                                                                                    |                                                    |                                                                                                    |
| Submit Reset                                                                                                    |                                                    |                                                                                                    |

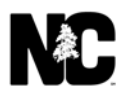

#### 7. Click Save.

| Edit Preview |                                 |                                                                                                    |
|--------------|---------------------------------|----------------------------------------------------------------------------------------------------|
|              | Add Unit - [Sub Unit of 'B      | ids & Letting']                                                                                                    |
| <i>∑</i>     | Unit Full Name: Test I          | Unit                                                                                                    |
|              | Unit Short Name: Test_          | рот                                                                                                    |
|              | Link String:                    |                                                                                                    |
|              | This is page. of even           | additional text you can add to the Contact Us<br>It appears above the Comment box that is a part<br>ry Contact Us page. |
|              | Page Text:                      |                                                                                                    |
|              | Default SME: kstar              | regna                                                                                                    |
|              | ☑ Can c<br>☑ Is visi<br>☑ Allow | reate Sub Units<br>ible to External units who choose to forward message<br>SMEs to attach files                         |
|              | ☑ Allow                         | Customers to attach files                                                                                               |
|              |                                 | forwarding<br>ave                                                                                                    |

#### Examples of the Form Fields

Now that the subunit has been created, let's see how the form fields are used. This example uses the Level 1 Test Unit. Here is the unit information.

| Edit Preview |                  |                                                                                                    |                 |
|--------------|------------------|----------------------------------------------------------------------------------------------------|-----------------|
|              | Edit Unit        |                                                                                                    |                 |
|              | Unit Full Name:  | Test Unit                                                                                                    |                 |
|              | Unit Short Name: | Test_DOT                                                                                                    |                 |
|              | Link String:     | <a href="http://www.ncdot.org/business/le1</th> <th></th>                                                                                                    |                 |
|              | Page Text:       | Please address any questions/comments you<br>regarding NCDOT Bids & Letting Test Unit.<br>Thank you for your time and w<br>follow up with you soon.                                                                      | have<br>'e will |
|              |                  | <ul> <li>✓ Can create Sub Units</li> <li>✓ Is visible to External units who choose to forward me</li> <li>□ Allow SMEs to attach files</li> <li>□ Allow Customers to attach files</li> <li>✓ Allow forwarding</li> </ul> | essage          |

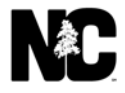

#### This is the URL for the Test Unit Contact Us form.

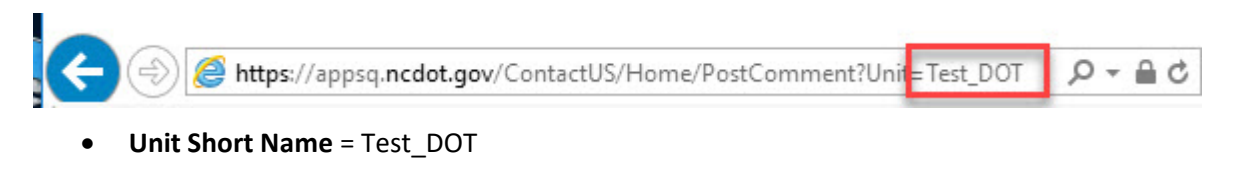

This is the Contact Us page for Test Unit

Help

# Post A Comment

|                                                                                                    |                                                                                                    | Bids & Letting   NCDOT Home   Back                |
|----------------------------------------------------------------------------------------------------|----------------------------------------------------------------------------------------------------|---------------------------------------------------|
| Unit: Test Unit                                                                                                    |                                                                                                    |                                                   |
| Please address any questions/comments you have regarding N<br>Thank you for your time and we will follow up with you soon.                                                                                            | CDOT Bids & Letting Test Unit.                                                                                                    |                                                   |
| Please use the form below to send your question or comment.                                                                                                    |                                                                                                    |                                                   |
| Questions are answered during normal business hours (8                                                                                                    | a.m. to 5 p.m. Monday through Friday) witl                                                                                                    | nin seven business days.                          |
| <ul> <li>In case of a roadway or safety hazard, such as a downed</li> <li>For more immediate assistance regarding DMV-related is</li> <li>Check out these frequently asked questions for more information.</li> </ul> | tree, please notify your local law enforcement ag<br>sues, call its Customer Service office at (919) 71<br>formation about contacting the North Carolina D | gency.<br>5-7000.<br>epartment of Transportation. |
| Check the status of a previously posted Comment<br>Please take the time to read our Privacy Notice                                                                                                    |                                                                                                    |                                                   |
| Name:                                                                                                    | Phone:                                                                                                    |                                                   |
| Email:                                                                                                    | Set Anonymous:                                                                                                    |                                                   |
| Comment:                                                                                                    | Limited to 1500 characters                                                                                                    |                                                   |
|                                                                                                    |                                                                                                    |                                                   |
| Submit Reset                                                                                                    |                                                                                                    |                                                   |

- Unit Full Name = Test Unit
- Link String = Bids & Letting | NCDOT Home | Back
- **Page Text** = Please address any questions/comments you have regarding NCDOT Bids & Letting Test Unit. Thank you for your time and we will follow up with you soon.

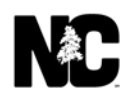

## This is how Test Unit appears in the Unit Navigation.

| New       New Comments Total       Wy Hatory       Adm       Loguet       Katemegan         Image: Comment Section       Unit Reporting       Image: Comment Section       Image: Comment Section <t< th=""><th>MCDOT Contact Us</th><th></th><th><u>NC.GOV</u></th><th>AGENCIES</th><th>JOBS SERVICES</th></t<> | MCDOT Contact Us                                                                                                    |                                                                                                    | <u>NC.GOV</u> | AGENCIES | JOBS SERVICES |
|----------------------------------------------------------------------------------------------------|----------------------------------------------------------------------------------------------------|----------------------------------------------------------------------------------------------------|---------------|----------|---------------|
| Unit Selection       Unit Reporting         At Units       A Test Unit         © At Units       A Test Unit         © Accessibility       Hitps://appsq.ncdot.gov/Contact/US//PostComment.aspx?UnitSet_DOT         © Bids & Letting       Init Control Letting         © Control Letting       Edit Unit         © Endige Relocation & Reuse Program       Edit Unit         © Construction Unit       Delete Unit         © Construction Unit       Delete Unit         © Context US Add/Remove SHE       Modify SME Access         © Construction Unit       Reporting         © Context US Add/Remove SHE       Modify SME Access         © Construction Unit       Reporting         © Context US Add/Remove SHE       Modify SME Access         © Context US Add/Remove SHE       Modify SME Access         © Context US Add/Remove SHE       Modify SME Access         © Context US Add/Remove SHE       Modify SME Access         © Context US Add/Remove SHE       Modify SME Access         © Context US Add/Remove SHE       Modify SME Access         © Context US Add/Remove SHE       Modify SME Access         © Context US Add/Remove SHE       Search Comments         © DEF Poymen Tracking       Search Comments         © Design Build       User Loskup                                                                                                    | Home View Comments Total N                                                                                                    | 1y History Admin                                                                                                    | Help          | Logout   | kstamegna     |
|                                                                                                    | Unit Selection Unit Selection A Test Unit A Test Unit Badging Bids & Letting Bids & Letting Bids & Letting Central Letting Gridge Relocation & Reuse Program Construction Office Conterctors & Committees Connect NCDOT Construction Unit Contact Us Administrator Contract Standards and Development (CSDU) DBE Payment Tracking Design Build Design Build | Unit Reporting         https://appsq.ncdot.gov/ContactUS//PostComment.aspx?Un_ETest_DOT         Edit Unit       Edit "Test Unit"         Add SubUnit       Adds a new unit as a child of "Test Unit"         Move Unit       Move "Test Unit" under another unit:         Detete Unit       Detete "Test Unit" Unit:         Add/Remove SME       Modify SME Access         Reporting       Unit Reporting         Search for Comments       Search for Comments         User Lookup       See details about a user |               |          |               |

- Unit Full Name = Test Unit
- Unit Short Name = Test\_DOT

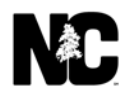

This is how Test Unit appears in the Comment Information pages.

• Allow forwarding - Check this box to allow SMEs to forward comments to other units or DOT employees. This adds the Forward to Another Contact Us Unit and Forward to a DOT Employee options to the drop-down on the Comment Information page.

#### Message Details

| mment Information                         |        |                              |                                    |
|-------------------------------------------|--------|------------------------------|------------------------------------|
| Basic Comment Details<br>From: John Smith | Phone: | Email:                       |                                    |
| Response                                  |        |                              |                                    |
|                                           |        |                              | Unassign comment                   |
|                                           |        |                              | Close comment                      |
|                                           |        |                              | Spam                               |
| File Attachment Browse                    |        |                              | Forward to Another Contact Us Unit |
| NOTE: File transfers are limited to 5 MB  |        |                              |                                    |
| Commont History                           |        |                              | P                                  |
| Tracking Number: XT18IOCDYR               |        |                              |                                    |
| Sent By: John Smith<br>Comment:           | Da     | ate/Time: 8/21/2017 12:22:36 | РМ                                 |

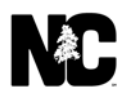

• Is visible to External units who choose to forward message - Check this box to allow other SMEs to forward messages to this subunit. That is, this unit will appear in the list of units and subunits when a SME selects the Forward to Another Contact Us Unit option.

| WDOT Contact Us                           | <u>NC.GOV</u> | AGENCIES | JOBS SERVICES |
|-------------------------------------------|---------------|----------|---------------|
| Home View Comments Total My History Admin | Help          | Logout   | kstamegna     |
| Manager Datalla                           |               |          |               |

#### Message Details

| Comment Information                     |                         |                             |                         |                |                     |       |
|-----------------------------------------|-------------------------|-----------------------------|-------------------------|----------------|---------------------|-------|
|                                         |                         |                             |                         |                |                     |       |
| Basic Comment Details                   |                         |                             |                         |                |                     |       |
| From: John Smith                        | Phone:                  | Email:                      |                         |                |                     |       |
|                                         |                         |                             |                         |                |                     |       |
| Response                                |                         |                             |                         |                |                     |       |
| Select the Unit where this comme        | nt should be forwarded: |                             |                         |                |                     |       |
|                                         |                         |                             |                         |                |                     |       |
| E A Test Unit                           |                         |                             |                         |                |                     |       |
| Accessibility                           |                         |                             |                         |                |                     |       |
| Badging                                 |                         |                             |                         |                |                     |       |
| Bids & Letting                          |                         |                             |                         |                |                     |       |
| Bridge Relocation & Reuse Program       | 1                       |                             |                         |                |                     |       |
| Communications Office                   |                         |                             |                         |                |                     |       |
| Conferences & Committees                |                         |                             |                         |                |                     |       |
| Connect NCDOT                           |                         |                             |                         |                |                     |       |
| Construction Team Sites                 |                         |                             |                         |                |                     |       |
| Construction Unit                       | marker of the state     | a strange of the second     | and a faith and a faith | and the second | man from the second | A.A   |
|                                         |                         |                             |                         |                |                     |       |
| and the second second                   |                         |                             |                         |                |                     |       |
| Technical Services                      |                         |                             |                         |                |                     |       |
| Traffic Engineering & Safety System     | ns Branch               |                             |                         |                |                     |       |
| Transit                                 |                         |                             |                         |                |                     |       |
| Transportation Engineering Association  | tes Program             |                             |                         |                |                     |       |
| Transportation Planning Branch          |                         |                             |                         |                |                     |       |
| Transportation Reform                   |                         |                             |                         |                |                     |       |
| Traveler Information Management S       | System                  |                             |                         |                |                     |       |
| Utilities                               |                         |                             |                         |                |                     |       |
| Web Services                            |                         |                             |                         |                |                     |       |
|                                         |                         |                             |                         |                |                     |       |
| < Back Forward                          |                         |                             |                         |                |                     |       |
|                                         |                         |                             |                         |                |                     |       |
| Comment History                         |                         |                             |                         |                |                     | Print |
| Tracking Number: YT1810CD               | VD                      |                             |                         |                |                     |       |
| Foot Bur John Smith                     | IK                      | Date/Time: 8/21/2017 12:22  | -26 DM                  |                |                     |       |
| Comment:                                |                         | Date/ Time. 0/21/201/ 12.22 | .50 FM                  |                |                     |       |
| This is a test message from John Smith. |                         |                             |                         |                |                     |       |

#### **Edit Unit**

You can edit existing unit or subunit information with the Edit Unit feature.

To edit a unit or subunit:

- 1. In the SME Inbox, click Admin.
- 2. On the Unit Selection page, navigate to and select the unit or subunit to edit.
- 3. Verify that the name of the unit or subunit appears in the right pane.

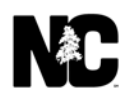

4. Click Edit Unit.

| Unit Selection                                      | Unit Reporting           |                                                |
|-----------------------------------------------------|--------------------------|------------------------------------------------|
| All Units                                           |                          |                                                |
|                                                     |                          |                                                |
| Accessibility                                       |                          |                                                |
| Badging                                             | https://appsq.ncdot.gov/ | ContactUS//PostComment.aspx?Unit=Bids_Let      |
| Bids & Letting                                      | Edit Unit                | Edit "Bids & Letting"                          |
| Iz Month Letting List      Reides 2 Culuent Letting |                          |                                                |
| Central Letting                                     | Add SubUnit              | Adds a new unit as a child of "Bids & Letting" |
|                                                     |                          |                                                |
| Bridge Relocation & Reuse Program                   | Move Unit                | Move "Bids & Letting" under another unit;      |
| Communications Office                               |                          |                                                |
| ■ Conferences & Committees                          | Delete Unit              | Delete "Bids & Letting" Unit;                  |
| Connect NCDOT                                       |                          |                                                |
| Construction Team Sites                             | Add/Remove SME           | Modify SME Access                              |
| Construction Unit                                   |                          |                                                |
| Contact Us Administrator                            | Reporting                | Unit Reporting                                 |
| Contract Standards and Development (CSDU)           |                          | Carely Concerned                               |
| DBE Payment Tracking                                | Search Comments          | Search for Comments                            |
| Design Build     ■                                  |                          | See details about a user                       |
| Division 1                                          | User Lookup              | See detaits about a user                       |
| Division 10                                         | ONE Lock                 | View SMEs for a specific unit                  |
| Division 11                                         | SME LOOKUP               | view sines for a specific unit                 |
| Division 12                                         |                          |                                                |

5. On the **Edit Unit** page, you can update any unit information with two exceptions – you cannot modify the **Unit Short Name** field and the **Default SME** field is not visible.

| Edit | Preview |                  |                                                                                                    |
|------|---------|------------------|----------------------------------------------------------------------------------------------------|
|      |         | Edit Unit        |                                                                                                    |
|      |         | Unit Full Name:  | Bids & Letting                                                                                                    |
|      |         | Unit Short Name: | Bids_Let                                                                                                    |
|      |         | Link String:     | <a href="http://www.ncdot.org/business/let</td>                                                                                            |
|      |         |                  | Please address any questions/comments you have regarding NCDOT Bids & Letting.Thank you for your time and we will follow up with you soon. |
|      |         | Page Text:       |                                                                                                    |
|      |         |                  | I 🗹 Can create Sub Units                                                                                                    |
|      |         |                  | $oldsymbol{\mathbb{Z}}$ Is visible to External units who choose to forward message                                                         |
|      |         |                  | Allow SMEs to attach files                                                                                                    |
|      |         |                  | Allow Customers to attach files                                                                                                    |
|      |         |                  | Allow forwarding                                                                                                    |
|      |         |                  | Save                                                                                                    |

6. Here, we'll shorten the page text and add the ability for SMEs and users to attach files. Click **Preview** to view your changes to the Contact Us page in a separate window.

| <br>Edit Unit                                                                                                    |                          |
|----------------------------------------------------------------------------------------------------|--------------------------|
| Unit Full Name: Bids & Letting                                                                                                    |                          |
| Unit Short Name: Bids_Let                                                                                                    |                          |
| Link String: <a href="http://www.ncdot.org/business/let"></a>                                                                                      |                          |
| Please address any questions/comments you f<br>regarding NCDOT Bids & Letting.you for your time and we will follow up with you<br>Page Text:       | iave<br>'>Thank<br>soon. |
| Can create Sub Units     Is visible to External units who choose to forward mes     Allow SMEs to attach files     Allow Customers to attach files | sage                     |

7. Reviewing the Contact Us page for the changes, then click **Edit**.

| Preview Unit: Bi                                                                                     | ds & Letting                                                                                                    |
|----------------------------------------------------------------------------------------------------|----------------------------------------------------------------------------------------------------|
| Please address an<br>Thank you for you                                                               | y questions/comments you have regarding NCDOT Bids & Letting.<br>time and we will follow up with you soon. □                                                                                                    |
| Please use the form b<br>Questions are answ<br>• In case of a t<br>• For more imit<br>• Check out th | low to send your question or comment.<br>ered during normal business hours (8 a.m. to 5 p.m. Monday through Friday) within seven business days.<br>oadway or safety hazard, such as a downed tree, please notify your local law enforcement agency.<br>nediate assistance regarding DMV-related issues, call its Customer Service office at (919) 715-7000.<br>ese frequently asked questions for more information about contacting the North Carolina Department of Transportation |
| Name:                                                                                                | Previously posted Comment ) read our Privacy Notice  Phone:                                                                                                    |
| Email:                                                                                               | Ex: 919-999-1234 or 999-1234                                                                                                    |
| Comment:                                                                                             | Limited to 1500 characters                                                                                                    |
| File Attachment:                                                                                     | Browse<br>ers are limited to 5 MB<br>Submit Roset                                                                                                    |

8. Click Save.

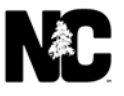

Here is an example of a request made using the new Contact Us page. The page text has changed and the citizen can attach a file.

## Post A Comment

|                                                                                                    | Bids & Letting   NCDOT Home                                                                                                    |
|----------------------------------------------------------------------------------------------------|----------------------------------------------------------------------------------------------------|
| nit: Bids & Lettin                                                                                                    | I                                                                                                    |
| Please address any questions/con<br>Thank you for your time and we w                                                      | ients you have regarding NCDOT Bids & Letting.<br>follow up with you soon.                                                                                                    |
| Please use the form below to send                                                                                         | our question or comment.                                                                                                    |
| Questions are answered during                                                                                             | iormal business hours (8 a.m. to 5 p.m. Monday through Friday) within seven business days.                                                                                                    |
| <ul> <li>In case of a roadway or safe</li> <li>For more immediate assistar</li> <li>Check out these frequently</li> </ul> | hazard, such as a downed tree, please notify your local law enforcement agency.<br>e regarding DMV-related issues, call its Customer Service office at (919) 715-7000.<br>sked questions for more information about contacting the North Carolina Department of Transportation. |
| Check the status of a previously po                                                                                       | ed Comment                                                                                                    |
| Please take the time to read our Pr                                                                                       | acy Notice                                                                                                    |
|                                                                                                    |                                                                                                    |
| Name:                                                                                                    | Phone:                                                                                                    |
|                                                                                                    |                                                                                                    |
| Cmaile (                                                                                                    | EX: 919-999-1234 or 999-1234                                                                                                    |
|                                                                                                    | Set Allonymous:                                                                                                    |
| Comment                                                                                                    | Limited to 1500 characters                                                                                                    |
|                                                                                                    |                                                                                                    |
|                                                                                                    |                                                                                                    |
|                                                                                                    |                                                                                                    |
|                                                                                                    |                                                                                                    |
|                                                                                                    |                                                                                                    |
|                                                                                                    |                                                                                                    |
| File Attachment:                                                                                                    |                                                                                                    |
| Brows                                                                                                    |                                                                                                    |
|                                                                                                    |                                                                                                    |
| NOTE: File transfers are limited to                                                                                       | 5 MB                                                                                                    |
| Submit                                                                                                    | Reset                                                                                                    |

#### Once the citizen submits this request, it appears in the SME inbox for Bidding & Letting

| TrackNum   | Modified Date | From      | Original Comment             | Assigned To |
|------------|---------------|-----------|------------------------------|-------------|
| S7P94HX46T | 8/29/2017     | Test Test | This is a test for the site. |             |

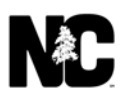

When the SME opens the request, the SME now has an option to attach a file as part of a response.

| ment Information                                                                 |                 |        |                                 |  |
|----------------------------------------------------------------------------------|-----------------|--------|---------------------------------|--|
|                                                                                  |                 |        |                                 |  |
| Basic Comment Details                                                            |                 |        |                                 |  |
| From: Test Test                                                                  | Phone:          | Email: |                                 |  |
| Response                                                                         |                 |        |                                 |  |
|                                                                                  |                 |        | Unassign comment                |  |
|                                                                                  |                 |        | Close comment                   |  |
|                                                                                  |                 |        | Spam                            |  |
| File Attachment Browse                                                           |                 |        | Send Reply to Citizen           |  |
| NOTE: File transfers are limited to 5 MB                                         | Ç₽              |        |                                 |  |
|                                                                                  |                 |        |                                 |  |
| Comment History                                                                  |                 |        |                                 |  |
| Tracking Number: S7P94HX46T<br>Sent By: Test Test<br>Comment:                    |                 |        | Date/Time: 8/29/2017 4:11:58 PM |  |
| This is a test for the site.<br>File attachments: 75KB. This is a test for the s | itezin Download |        |                                 |  |

#### **Move Unit**

You can move units and subunits beneath other units or subunits that you can access. When a unit is moved, all subunits associated with the unit also move.

To move a unit or subunit:

- 1. In the SME Inbox, click Admin.
- 2. On the **Unit Selection** page, navigate to and select the unit or subunit to move.
- 3. Verify that the name of the unit or subunit to move appears in the right pane.

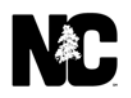

4. Click Move Unit. Here, we'll move the Test 2 below the

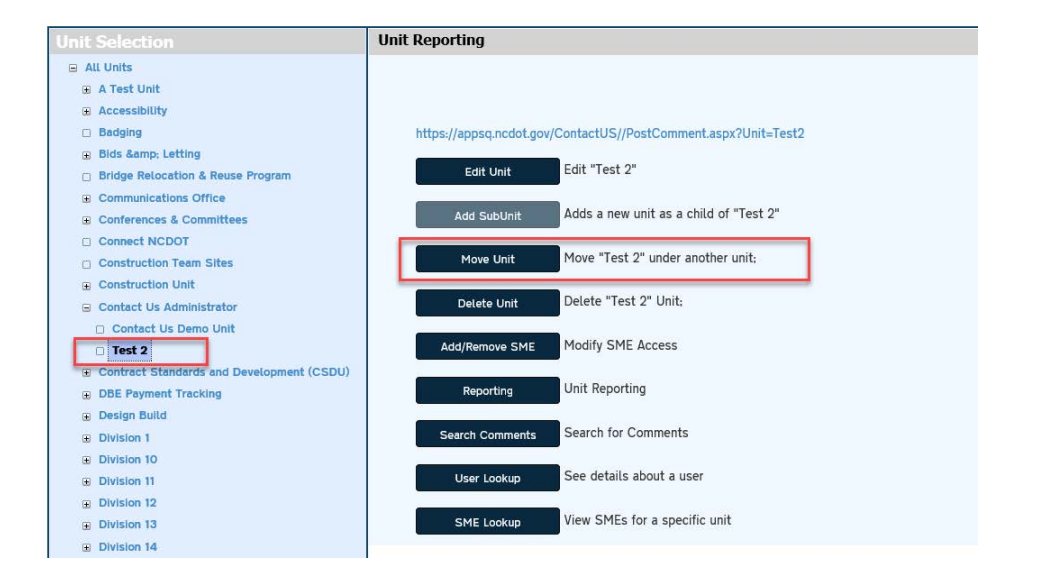

- 5. On the **Move Unit** page, verify that the unit or subunit appears in the right pane in red.
- 6. Select the unit or subunit where you want to move the selected unit or subunit. Here, we'll move the Test 2 to become a subunit of the Communicatins Office.
- 7. Click Next.

| MCD0 | OT Contact Us       |            |       | <u>NC.GOV</u> | AGENCIES | <u>JOBS</u> | SERVICES |
|------|---------------------|------------|-------|---------------|----------|-------------|----------|
| Home | View Comments Total | My History | Admin | Help          | Logout   | ksta        | megna    |

**Move Unit** 

| Move Unit                                                                                                    |
|----------------------------------------------------------------------------------------------------|
|                                                                                                    |
| Test 2                                                                                                    |
| Please select the unit you would like to move Test 2 under:                                                                                                    |
| B All Units                                                                                                    |
| A Test Unit                                                                                                    |
| Accessibility                                                                                                    |
| Badging                                                                                                    |
| Bids Samp; Letting                                                                                                    |
| Bridge Relocation & Reuse Program                                                                                                    |
| Communications Office                                                                                                    |
| Conferences & Committees                                                                                                    |
| Connect NCDOT                                                                                                    |
| Construction Team Sites                                                                                                    |
| Construction Unit                                                                                                    |
| Contact Us Administrator                                                                                                    |
| Contract Standards and Development (CSDU)                                                                                                    |
| g DBE Payment Tracking                                                                                                    |
| La g Option Dill and an and a second and a second and a second and a second and a second and a second and a second and a second a second |
|                                                                                                    |
| Transport John Reform                                                                                                    |
|                                                                                                    |
| g Outurs                                                                                                    |
| S Heu Jennues                                                                                                    |
| Submit                                                                                                    |
| Web Services      Submit                                                                                                    |

- 8. On the **Move Unit** page, review the move information.
- 9. Select Yes or No for Do you want to keep the existing SMEs for [unit/subunit name]?
- 10. Click Submit.

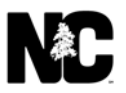

#### **Delete Unit**

Before you can delete a unit or subunit, any open comments must be closed, any closed comments must be moved or deleted, and any subunits must be moved before a deletion can occur.

**IMPORTANT NOTE:** When you click **Submit** to delete a unit or subunit, no warning message appears and the unit or subunit is permanently removed. The deletion cannot be restored.

To delete a unit or subunit:

- 1. In the SME Inbox, click Admin.
- 2. On the **Unit Selection** page, navigate to and select the unit or subunit to delete.
- 3. Verify that the name of the unit or subunit to delete appears in the right pane.

#### 4. Click Delete Unit.

| Unit Selection                            | Unit Reporting                                                                                                    |
|-------------------------------------------|----------------------------------------------------------------------------------------------------|
| all Units                                 |                                                                                                    |
| A Test Unit                               |                                                                                                    |
| Accessibility                             | Characterization of the first of the state of the state o |
| Badging                                   | https://appsq.ncdot.gov/ContactUS//PostComment.aspx?Unit=Test2                                                                                                    |
| Bids &: Letting                           |                                                                                                    |
| Bridge Relocation & Reuse Program         | Edit Unit                                                                                                    |
| Communications Office                     | Adde a new unit as a shild of "Test O"                                                                                                    |
| Board of Transportation                   | Add SubUnit Adds a new unit as a child of Test 2                                                                                                    |
| IMPACT Public Information Program         | Mayo "Tost 2" under another unit                                                                                                    |
| Motorcycle Detection Problems             | Move only Move Test 2 under another unit;                                                                                                    |
| NCDOT Newsletter, In The Loop             | Delete "Test 2" Unit.                                                                                                    |
| Public Records Requests                   | Delete Ont                                                                                                    |
| Social Media                              | Add/Remove SME Modify SME Access                                                                                                    |
| U lest 2                                  |                                                                                                    |
| Conferences & Committees                  | Reporting Unit Reporting                                                                                                    |
|                                           |                                                                                                    |
| Construction Team Sites                   | Search Comments Search for Comments                                                                                                    |
| Construction Unit                         |                                                                                                    |
| Contact Us Administrator                  | User Lookup See details about a user                                                                                                    |
| Contract Standards and Development (CSDU) |                                                                                                    |
| DBE Payment Tracking                      | SME Lookup View SMEs for a specific unit                                                                                                    |
| Design Build                              |                                                                                                    |

5. Click Submit.

# **Delete Unit**

| ete Unit                                   |                                                          |               |
|--------------------------------------------|----------------------------------------------------------|---------------|
| You haven chosen                           | to delete the T <mark>est 2</mark> unit                  |               |
| This unit has no op<br>Click 'Submit' to D | en comments, no closed comments, and<br>elete this unit. | no sub units. |
| Back                                       | Submit                                                   |               |

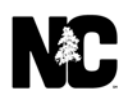

#### Warning Messages

This unit currently has sub units. These units must be moved before this unit can be deleted.

- 1. Your only option is to click the **Back** button.
- 2. Move the subunits and retry the **Delete Unit** option.

This unit currently has open comments. These comments must be closed before the unit can be deleted.

- 1. Click the **Back** button.
- 2. Go to the **SME Inbox** for that unit and resolve all open comments.

#### **Maintain Comments**

#### **Search Comments**

Use the **Search Comments** feature of the Contact Us application to locate a comment. You can search by:

- **Tracking Number** This is the unique number that is automatically generated by the Contact Us application when a comment is posted. Use the Tracking number to search for and view a specific comment.
- Other criteria You can also search by begin and end date, content of the comment, email address and sender

Once the comment is located, you can view the comment's history, issues and actions.

To search for a comment by tracking number:

- 1. In the SME Inbox, click Admin.
- 2. On the **Unit Selection** page, click **Search Comments**. (Or, on the Unit Selection page, you can select a unit or subunit and click **Search Comments** from that page.)
- 3. On the **Search/Edit Comments** page, enter the tracking number and click **Search**. Search results appear below the search criteria. Click the **Tracking #** to view comment details and history.

| NCDOT Contact Us                                                |                      |                                                                                                    |                              |                         | <u>NC.GOV</u> | AGENCIES      | JOBS SERVICES   |
|-----------------------------------------------------------------|----------------------|----------------------------------------------------------------------------------------------------|------------------------------|-------------------------|---------------|---------------|-----------------|
| Home View Comments Total M                                      | ly History Adm       | in                                                                                                    |                              | 574                     | Help          | Logout        | kstamegna       |
| Search/Edit Comment                                             | S                    | 4                                                                                                    |                              |                         |               |               |                 |
| Search Criteria                                                 |                      |                                                                                                    |                              |                         |               |               |                 |
| Choose the Units you want to view SMEs for :                    | Tracking Number:     | 2M8REX1OXP                                                                                              | ]                            |                         |               |               |                 |
| Accessionry     Adopt-A-Highway     Badging                     | Begin Date:          |                                                                                                    |                              |                         |               |               |                 |
| Bids & Letting                                                  | End Date:            |                                                                                                    |                              |                         |               |               |                 |
| Bridge Relocation & Reuse Program     Communications Office     | Comment:             |                                                                                                    |                              |                         |               |               |                 |
| Conferences & Committees Construction Team Sites                | Email:               |                                                                                                    |                              |                         |               |               |                 |
| Construction Unit Contact Us Administrator                      | From:                |                                                                                                    |                              |                         |               |               |                 |
| Contract Standards and Development (CSDU)  DBE Payment Tracking | L                    | In accordance with North Carolina stat                                                                  | te government public records | policy, please be aware | that Con      | tact Us corre | espondence will |
| Design Build     Division 1                                     | Search Results       | be retained for a period of three years                                                                 |                              |                         |               |               |                 |
| ⊕ □ Division 10                                                 | Tracking#: 2M8REX10X | P From: John Apple                                                                                      | Email: username@example.org  | UnitName: Admi          | nCUs          | Assigned To   | o: kstamegna    |
| B Division 11                                                   | 10/13/2017           | Mr. Apple, Thank you for your inquiry.                                                                  |                              |                         |               |               |                 |
| Division 12                                                     | 10/10/2017           | we can look up the nu                                                                                   |                              |                         |               |               |                 |
| B □ Division 13     B □ Division 14                             | 9/27/2017            | UnitName: URL: I was wondering about<br>the amount of experience I had for<br>having my class a license |                              |                         |               |               |                 |
| Division 2     Division 3                                       |                      |                                                                                                    |                              |                         |               |               |                 |

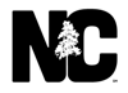

Click **Print** for a hard copy. You can also edit the email or assignment, or change the state and spam status of a comment; these options are described in the next sections.

| Search Criteria                           |                       |                                        |                                                                  |                                                               |                 |
|-------------------------------------------|-----------------------|----------------------------------------|------------------------------------------------------------------|---------------------------------------------------------------|-----------------|
|                                           |                       | a                                      |                                                                  |                                                               |                 |
|                                           | Tracking Number       | 2M8PEX10XP                             |                                                                  |                                                               |                 |
|                                           | Tracking Number.      | ZHOKEATOAP                             |                                                                  |                                                               |                 |
| B Adopt-A-Highway                         | Begin Date:           |                                        |                                                                  |                                                               |                 |
| 🗆 🗖 Badging                               | ļ                     |                                        |                                                                  |                                                               |                 |
| Bids & Letting                            | End Date:             |                                        |                                                                  |                                                               |                 |
| Bridge Relocation & Reuse Program         | (                     |                                        |                                                                  |                                                               |                 |
| Communications Office                     | Comment:              |                                        |                                                                  |                                                               |                 |
|                                           |                       | т                                      |                                                                  |                                                               |                 |
| Construction Team Sites                   | Email:                | ير.<br>م                               |                                                                  |                                                               |                 |
| Construction Unit                         | From                  |                                        |                                                                  |                                                               |                 |
| Contact Us Administrator                  | FIOID:                |                                        |                                                                  |                                                               |                 |
| Contract Standards and Development (CSDU) |                       | Search                                 |                                                                  |                                                               |                 |
| DBE Payment Tracking                      |                       | In accordance with North Carolina star | e government public records policy, please be awa                | re that Contact Us correspondence will be retaine             | ed for a period |
| 🗉 🗖 Design Build                          |                       | of three years                         |                                                                  | *                                                             |                 |
| Division 1                                | Edit Results          |                                        |                                                                  |                                                               |                 |
| Division 10                               |                       |                                        |                                                                  |                                                               |                 |
| Division 11                               | Tracking #: 2M8REX10X | P Unit Name: AdminCUs                  | Name: John J                                                     | Apple Phone: 919-555-1212                                     |                 |
| Division 12                               | Email: username@exam  | ple.org Assigned To: kstamegna         | ✓ State: Close                                                   | d 🗸 Spam: No 🗸                                                |                 |
| Division 13                               |                       | UnitName- URL- Lwas word               | ering about the amount of experience I had for having my class   | a license I got my medical card in May of 2015 due to gettin  | no my a license |
|                                           | 9/27/2017 3:42:59 PM  | and expired this may but bu            | t when I try to get a job the employer says I only have 1 year e | xperience. But I know I got the medical card when I was issue | ed my class a   |
| Division 2                                |                       | license                                |                                                                  |                                                               |                 |
| Division 3                                | 10/13/2017 4:04:28 PM | Mr. Apple, Thank you for yo            | ir inquiry. Please send the date on the card and we can look u   | the number and see how long the time was. Thank you, DMV      | V Medical Unit  |
| E Division 4                              |                       |                                        |                                                                  |                                                               |                 |
| Division 5                                |                       |                                        | Update Comment                                                   |                                                               |                 |
| E Division 6                              |                       |                                        |                                                                  |                                                               | Print           |

The Contact Us application has thousands of entries, so be as specific as possible when you use other search criteria. For example, select a subunit and a limited date range (such as two months) so the Contact Us application will return a reasonable number of results and not time out. To search for a comment by other criteria:

- 1. In the SME Inbox, click Admin.
- 2. On the **Unit Selection** page, click **Search Comments**.
- 3. On the Search/Edit Comments page under Choose the Units you want to Search, select the checkbox next to one or more units; if you check a unit, all subunits are checked. Or, select the checkbox next to Select All.
- 4. Enter at least one other search criteria:
  - Begin Date and End Date The start and end dates for the time range to search. Click the calendar icon to use a calendar for input. The dates cannot be the same, so, to search for one specific day, enter that date as the Begin Date and enter the next day's date as the End Date.
  - **Comment** A word or phrase that appears in the comment.
  - Email The citizen's email address.
  - **From** The first name, last name or complete name of the citizen. Enter **anonymous** to locate all comments sent anonymously.

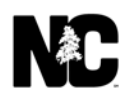

In this example, choose the **Contact Us Administrator** unit, enter the first and last name of a citizen, and click **Search**.

#### Search/Edit Comments

| Search Criteria                              |                  |                                       |                                                                                                    |
|----------------------------------------------|------------------|---------------------------------------|----------------------------------------------------------------------------------------------------|
| Choose the Units you want to view SMEs for : | ſ                |                                       |                                                                                                    |
| B Select All                                 | Tracking Number: |                                       |                                                                                                    |
| C Accessibility                              | ł                |                                       |                                                                                                    |
| 😠 🗖 Adopt-A-Highway                          | Begin Date:      |                                       |                                                                                                    |
| 🗇 🗖 Badging                                  |                  |                                       |                                                                                                    |
| 🗉 🗖 Bids & Letting                           | End Date:        |                                       |                                                                                                    |
| Bridge Relocation & Reuse Program            |                  |                                       |                                                                                                    |
| Communications Office                        | Comment:         |                                       |                                                                                                    |
| Conferences & Committees                     |                  |                                       |                                                                                                    |
| Construction Team Sites                      | Email:           |                                       |                                                                                                    |
| Construction Unit                            | From             | Laker Anadar                          |                                                                                                    |
| 🗉 🗹 Contact Us Administrator                 | From:            | John Apple                            |                                                                                                    |
| Contract Standards and Development (CSDU)    |                  | Search                                |                                                                                                    |
| DBE Payment Tracking                         |                  | n accordance with North Carolina star | e government public records policy, please be aware that Contact Us correspondence will be retained |
| Design Build                                 |                  | of three years                        | e government public records policy, picase se aware that contact os correspondence wit be retained  |

5. Search results appear below the search criteria. Click the **Tracking #** to view comment details and history.

#### Search/Edit Comments

| Search Criteria                              |                     |                                       |                                                    |                                  |                                  |
|----------------------------------------------|---------------------|---------------------------------------|----------------------------------------------------|----------------------------------|----------------------------------|
| Choose the Units you want to view SMEs for : |                     | 5                                     |                                                    |                                  |                                  |
| 🗏 🗌 Select All                               | Tracking Number:    |                                       |                                                    |                                  |                                  |
| C Accessibility                              |                     |                                       |                                                    |                                  |                                  |
| 🗉 🗖 Adopt-A-Highway                          | Begin Date:         |                                       |                                                    |                                  |                                  |
| 🖸 🗖 Badging                                  |                     |                                       |                                                    |                                  |                                  |
| 🗉 🗖 Bids & Letting                           | End Date:           |                                       |                                                    |                                  |                                  |
| 🗆 🗖 Bridge Relocation & Reuse Program        |                     |                                       |                                                    |                                  |                                  |
| Communications Office                        | Comment:            |                                       |                                                    |                                  |                                  |
| 😠 🗖 Conferences & Committees                 | Email               |                                       |                                                    |                                  |                                  |
| Construction Team Sites                      | Email:              |                                       |                                                    |                                  |                                  |
| Construction Unit                            | From                | John Apple                            |                                                    |                                  |                                  |
| Contact Us Administrator                     | TION.               | Joint Apple                           |                                                    |                                  |                                  |
| Contract Standards and Development (CSDU)    |                     | Search                                |                                                    |                                  |                                  |
| DBE Payment Tracking                         |                     | In accordance with North Carolina sta | te government public records policy, please be awa | are that Contact Us corresponden | ce will be retained for a period |
| 🖲 🗖 Design Build                             |                     | of three years                        |                                                    | -                                | -                                |
| Division 1                                   | Search Results      |                                       |                                                    |                                  |                                  |
| Division 10                                  | Tracking# 2M8REX10X | From: John Apple                      | Email: username@example.org                        | UnitName: AdminCUs               | Assigned To: kstamegna           |
| Division 11                                  | 10/13/2017          | the card and we can look up the pu    | rease send the date on                             |                                  |                                  |
| Division 12                                  | 0/07/0017           | UnitName: URL: I was wondering about  | the amount of experience                           |                                  |                                  |
| Division 13                                  | 5/2//2017           | I had for having my class a license   |                                                    |                                  |                                  |

Click **Print** for a hard copy. You can also edit the email or assignment, or change the state and spam status of a comment; these options are described in the next sections.

| Search Criteria                              |                       |                |                             |                                     |                                                                                                    |                                          |                      |
|----------------------------------------------|-----------------------|----------------|-----------------------------|-------------------------------------|----------------------------------------------------------------------------------------------------|------------------------------------------|----------------------|
| Choose the Units you want to view SMEs for : |                       | 24<br>12       |                             |                                     |                                                                                                    |                                          |                      |
| 🗏 🗌 Select All                               | Tracking Number:      | 2M8REX10XF     | 2                           |                                     |                                                                                                    |                                          |                      |
| C Accessibility                              |                       |                |                             |                                     |                                                                                                    |                                          |                      |
| 🗉 🗖 Adopt-A-Highway                          | Begin Date:           |                |                             |                                     |                                                                                                    |                                          |                      |
| 🗆 🗖 Badging                                  |                       |                |                             |                                     |                                                                                                    |                                          |                      |
| 🗉 🗖 Bids & Letting                           | End Date:             |                |                             |                                     |                                                                                                    |                                          |                      |
| 🗆 🗖 Bridge Relocation & Reuse Program        | Ì                     |                |                             |                                     |                                                                                                    |                                          |                      |
| Communications Office                        | Comment:              |                |                             |                                     |                                                                                                    |                                          |                      |
| 🗉 🗖 Conferences & Committees                 | Email                 |                | T                           |                                     |                                                                                                    |                                          |                      |
| Construction Team Sites                      | Email:                | -              | 1                           |                                     |                                                                                                    |                                          |                      |
| Construction Unit                            | From                  |                |                             |                                     |                                                                                                    |                                          |                      |
| Contact Us Administrator                     | 11011.                |                |                             |                                     |                                                                                                    |                                          |                      |
|                                              |                       | Search         |                             |                                     |                                                                                                    |                                          |                      |
| DBE Payment Tracking                         |                       | In accordance  | with North Carolina star    | te government public record         | ls policy, please be aware that Conta                                                                          | act Us correspondence will be ret        | ained for a period   |
| 🗉 🗖 Design Build                             |                       | of three years | 7                           | 5 /                                 | , ,,,                                                                                                    | ,                                        |                      |
| Division 1                                   | Edit Results          |                |                             |                                     |                                                                                                    |                                          |                      |
| E Division 10                                |                       |                |                             |                                     |                                                                                                    |                                          |                      |
| Division 11                                  | Tracking #: 2M8REX10> | (P             | Unit Name: AdminCUs         |                                     | Name: John Apple                                                                                               | Phone: 919-555-1212                      | a .                  |
| Division 12                                  | Email: username@exam  | nple.org       | Assigned To: kstamegna      | ~                                   | State: Closed V                                                                                                | Spam: No 💙                               |                      |
| E Division 13                                |                       |                | LinitNamo, LIPL, Lwas word  | loring about the amount of experie  | nee I had for having my class a license I get i                                                                | my modical card in May of 2015 due to a  | detting my a licence |
| E Division 14                                | 9/27/2017 3:42:59 PM  |                | and expired this may but bu | it when I try to get a job the empl | over says I only have 1 year experience. But I                                                                 | know I got the medical card when I was i | issued my class a    |
| E Division 2                                 | -11                   |                | license                     | , , , ,                             | , , , , , ,                                                                                                    | -                                        |                      |
| E Division 3                                 | 10/13/2017 4:04:28 PM |                | Mr. Apple, Thank you for yo | ur inquiry. Please send the date o  | n the card and we can look up the number an                                                                    | d see how long the time was. Thank you,  | DMV Medical Unit     |
| Division 4                                   |                       |                |                             | 100 million (1997)                  | s a second second second second second second second second second second second second second second second s |                                          |                      |
| Division 5                                   |                       |                |                             | Update                              | Comment                                                                                                    |                                          |                      |
| Division 6                                   |                       |                |                             |                                     |                                                                                                    |                                          | Print                |

#### **Update Comment**

You may need to edit comments to update citizen email, SME assignment, comment state, or spam status.

#### Change Email or Assigned To

You might need to change the email address if a citizen posted a comment anonymously and now wants to receive email notifications or if the email address is incorrect.

You might also need to reassign the comment to another SME within the same unit or subunit if, for example, the assigned SME is on vacation.

To edit the email or SME assignment of a comment:

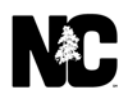

1. Use Search Comments to locate the comment.

| NCDOT Contact Us                              |                     |                                                                 |                                |                        | <u>NC.GOV</u> | AGENCIES     | JOBS SERVICES   |
|-----------------------------------------------|---------------------|-----------------------------------------------------------------|--------------------------------|------------------------|---------------|--------------|-----------------|
| Home View Comments Total M                    | ly History Adm      | in                                                              | 19 parts                       |                        | Help          | Logout       | kstamegna       |
|                                               |                     | La.                                                             |                                |                        |               |              |                 |
| Search/Edit Comment                           | S                   |                                                                 |                                |                        |               |              |                 |
| Search Criteria                               |                     |                                                                 |                                |                        |               |              |                 |
| Chapter the Units you want to view SMEs for : |                     |                                                                 |                                |                        |               |              |                 |
| Select All                                    | Tracking Number:    | 2M8REX10XP                                                      | 1                              |                        |               |              |                 |
| Accessibility                                 |                     |                                                                 | 1                              |                        |               |              |                 |
| 🗉 🗖 Adopt-A-Highway                           | Begin Date:         |                                                                 |                                |                        |               |              |                 |
| 🖸 🗖 Badging                                   |                     |                                                                 |                                |                        |               |              |                 |
| 🗉 🗖 Bids & Letting                            | End Date:           |                                                                 |                                |                        |               |              |                 |
| Bridge Relocation & Reuse Program             |                     |                                                                 |                                |                        |               |              |                 |
| Communications Office                         | Comment:            |                                                                 |                                |                        |               |              |                 |
| Conferences & Committees                      | Email               |                                                                 |                                |                        |               |              |                 |
| Construction Team Sites                       | Erran.              |                                                                 |                                |                        |               |              |                 |
| Construction Unit                             | From:               |                                                                 |                                |                        |               |              |                 |
| Contact Us Administrator                      |                     |                                                                 |                                |                        |               |              |                 |
| Contract Standards and Development (CSDU)     |                     | Search                                                          |                                |                        |               |              |                 |
| DBE Payment Tracking     Declar Build         |                     | In accordance with North Carolina stat                          | e government public records po | olicy, please be aware | e that Con    | tact Us corr | espondence will |
| Division 1                                    | Fourth Poculte      | be retained for a period of three years                         |                                |                        |               |              |                 |
| Division 10                                   | Tracking# 2M8REX10X | P From: John Apple                                              | Email: username@example.org    | UnitName: Adm          | inCUs         | Assigned T   | o: kstamegna    |
| Division 11                                   | 10/12/20017         | Mr. Apple. Thank you for your inquiry.                          |                                |                        |               |              |                 |
| Division 12                                   | 10/13/2017          | we can look up the nu                                           |                                |                        |               |              |                 |
| Division 13                                   |                     | UnitName: URL: I was wondering about                            |                                |                        |               |              |                 |
| Division 14                                   | 9/27/2017           | the amount of experience I had for<br>baying my class a license |                                |                        |               |              |                 |
|                                               |                     | moning my class a license                                       |                                |                        |               |              |                 |
| Division 3                                    |                     |                                                                 |                                |                        |               |              |                 |

- 2. On the Search/Edit Comments page, click the comment's Tracking#.
- 3. To edit the email of the citizen, highlight the current email address and enter the new address.
- 4. To assign another SME, select that SME from the **Assigned To** drop-down. Only SMEs within the same unit are listed. If the comment's status is not **Open**, change it to open; otherwise, the SME will not see the comment in the **SME Inbox**. Click **Update Comment**.

| Search Criteria                               |                       |                |                             |                                     |                                               |                                                            |
|-----------------------------------------------|-----------------------|----------------|-----------------------------|-------------------------------------|-----------------------------------------------|------------------------------------------------------------|
| Choose the Units you want to view SMEs for :  | 1                     | -              |                             |                                     |                                               |                                                            |
| 🖻 🗌 Select All                                | Tracking Number:      | 2M8REX10X      | p                           |                                     |                                               |                                                            |
| Accessibility                                 |                       |                |                             |                                     |                                               |                                                            |
| 😠 🗖 Adopt-A-Highway                           | Begin Date:           |                |                             |                                     |                                               |                                                            |
| 🗇 🗖 Badging                                   |                       |                |                             |                                     |                                               |                                                            |
| 🕀 🗖 Bids & Letting                            | End Date:             |                |                             |                                     |                                               |                                                            |
| 🗆 🗖 Bridge Relocation & Reuse Program         |                       |                |                             |                                     |                                               |                                                            |
| Communications Office                         | Comment:              |                |                             |                                     |                                               |                                                            |
| Conferences & Committees                      | Email                 |                |                             |                                     |                                               |                                                            |
| 🗇 🗖 Construction Team Sites                   | Email:                |                |                             |                                     |                                               |                                                            |
| Construction Unit                             | From                  |                |                             |                                     |                                               |                                                            |
| Contact Us Administrator                      | TION.                 |                |                             |                                     |                                               |                                                            |
| ⊕ □ Contract Standards and Development (CSDU) |                       | Search         |                             |                                     |                                               |                                                            |
| DBE Payment Tracking                          |                       | In accordance  | with North Carolina sta     | te aovernment public record         | s policy, please be aware that Conta          | act Us correspondence will be retained for a period        |
| 😠 🗖 Design Build                              |                       | of three years | 5                           | 5 .                                 | 1 3.1                                         |                                                            |
| Division 1                                    | Edit Results          |                |                             |                                     |                                               |                                                            |
| Division 10                                   |                       |                |                             |                                     |                                               |                                                            |
| Division 11                                   | Tracking #: 2M8REX10) | (P             | Unit Name: AdminCUs         |                                     | Name: John Apple                              | Phone: 919-555-1212                                        |
| Division 12                                   | Email: username@exam  | nple.org       | Assigned To: kstamegna      | $\checkmark$                        | State: Closed V                               | Spam: No ¥                                                 |
| Division 13                                   |                       |                | LinitName, LIPL, Lwas, word | ering about the amount of experier  | ce I had for having my class a license I got  | my medical card in May of 2015 due to getting my a license |
| Division 14                                   | 9/27/2017 3:42:59 PM  |                | and expired this may but bu | t when I try to get a job the emplo | yer says I only have 1 year experience. But I | know I got the medical card when I was issued my class a   |
| Division 2                                    |                       |                | license                     |                                     |                                               |                                                            |
| Division 3                                    | 10/13/2017 4:04:28 PM |                | Mr. Apple, Thank you for yo | ur inquiry. Please send the date on | the card and we can look up the number an     | nd see how long the time was. Thank you, DMV Medical Unit  |
| Division 4                                    |                       |                |                             |                                     |                                               |                                                            |
| 🗄 🗖 Division 5                                |                       |                |                             | Update                              | Comment                                       |                                                            |
| Division 6                                    |                       |                |                             |                                     |                                               | Print                                                      |
|                                               |                       |                |                             |                                     |                                               |                                                            |

5. A confirmation message **Your Changes have been Saved** appears. Click **Unit Selection** to return to the Admin page.

| Edit Results                |                                                                                                    |                                                                                                    |                                                                                                    |
|-----------------------------|----------------------------------------------------------------------------------------------------|----------------------------------------------------------------------------------------------------|----------------------------------------------------------------------------------------------------|
| Tracking #: 2M8REX10XP      | Unit Name: AdminCUs                                                                                                    | Name: John Apple                                                                                                 | Phone: 919-555-1212                                                                                                  |
| Email: username@example.org | Assigned To: kstamegna                                                                                                    | State: Closed V                                                                                                  | Spam: No 🗸                                                                                                    |
| 9/27/2017 3:42:59 PM        | UnitName: URL: I was wondering about the amount of e<br>and expired this may but but when I try to get a job the<br>license | experience I had for having my class a license I got my<br>employer says I only have 1 year experience. But I kn | y medical card in May of 2015 due to getting my a license<br>now I got the medical card when I was issued my class a |
| 10/13/2017 4:04:28 PM       | Mr. Apple, Thank you for your inquiry. Please send the                                                                      | date on the card and we can look up the number and s                                                             | see how long the time was. Thank you, DMV Medical Unit                                                               |
|                             | Your Ch                                                                                                    | Update Comment<br>anges have been Saved                                                                          | Prin                                                                                                    |

#### Change State (Open, Closed, Deleted)

If a SME accidentally deletes a comment from the SME Inbox, you can reopen the comment by changing its status to **Open**. Once you reopen the comment, it reappears in the SME Inbox. If the comment was deleted by marking it as Spam, you must change the Spam status, as described in the next section.

If you reassign a comment through the **Edit Comments** option, you need to change the comment's status to **Open** so the SME will see the comment in the **SME Inbox**.

Finally, remember that the status automatically changes to **Closed** when a SME replies to a comment, and a comment is automatically reopened if the citizen replies to an SME response.

To edit the status of a comment:

- 1. Use **Search Comments** to locate the comment.
- 2. On the Search/Edit Comments page, click the comment's Tracking#.
- 3. Select **Open**, **Closed** or **Deleted** from the **State** drop-down to change the status.
  - a. **Open** Places the comment in the SME Inbox, even if the comment contains a reply.
  - b. **Closed** Removes the comment from the **SME Inbox**.
  - c. **Deleted** Removes the comment from the **SME Inbox**. This resolves the comment without requiring a reply.
- 4. Click **Update Comment**.

| Search/ | /Edit | Com | ments |
|---------|-------|-----|-------|
|         |       |     |       |

| oose the Units you want to Search.           |                                                                                                    |                                                                                                    |
|----------------------------------------------|----------------------------------------------------------------------------------------------------|----------------------------------------------------------------------------------------------------|
| Select All                                   | Tracking Number: 7MX9GO5KFA                                                                                                    |                                                                                                    |
| 3R Program                                   | Begin Date:                                                                                                    |                                                                                                    |
| <ul> <li>Contact Us Administrator</li> </ul> | End Date:                                                                                                    |                                                                                                    |
| Historic Architecture                        |                                                                                                    |                                                                                                    |
| Division 13                                  | comment:                                                                                                    |                                                                                                    |
| Transportation Planning B                    | Email:                                                                                                    |                                                                                                    |
| Bids & Letting                               | From:                                                                                                    |                                                                                                    |
|                                              | Edit Results       Unit Name: Bridge_Let         Tracking #: 7MX9G05KFA       Unit Name: Bridge_Let         Email: timasters@gmail.com       Assigned To: cclemmons > State         Update Comment       Update Comment | Name: Phone:<br>: Open<br>Closed<br>Deletdat                                                                        |
|                                              | 3/11/2016 12:58:16 PM Forwarded to DOT User [Collins, Josh] by [Br<br>Mr. Masters,<br>I am forwarding your comment to another N<br>with the work in Greensboro.                                                         | idge_Let] (drspringall)<br>CDOT employee who is more familiar                                                       |
|                                              | 3/9/2016 8:46:19 AM I work for the Swain Construction Company<br>item for Reinforced Approach Fills in the Trer<br>send an addendum for the bid to my email J<br>project award information. Thank you.                  | n Greensboro. There is a missing bid<br>holm County bridge project. Please<br>Attached is a text file with detailed |

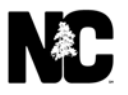

#### Change Spam (Yes, No) Status

If a SME accidentally tags a comment as spam, the comment is removed from the SME Inbox and is no longer available. You can restore the comment to the inbox by changing its **Spam** status to **No**.

This is also where you can mark comments as Spam if you are not an SME.

To change the spam status of a comment:

- 1. Use Search Comments to locate the comment.
- 2. On the Search/Edit Comments page, click the comment's Tracking#.
- 3. Select Yes or No from the Spam drop-down to change the status. Click Update Comment.
- 4. A confirmation message **Your Changes have been Saved** appears. Click **Unit Selection** to return to the Admin page.

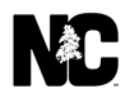

#### Reporting

You can generate two types of reports on SME activity. All reports can be exported to and printed from Microsoft Excel.

- **Basic Report** The basic report provides the number of responses over a specific time period by unit and subunits.
- **Detailed Report** The detailed report identifies the users that have responded to comments over a specific time period by unit and subunits.

To generate a report:

- 1. In the SME Inbox, click Admin.
- 2. On the **Unit Selection** page, navigate to and select the unit or subunit for the report. If you select a unit, the report includes all subunits under that unit.
- 3. Verify that the name of the unit or subunit to delete appears in the right pane, then click **Reporting**.

| NCDOT Contact Us                  |                                                                   |  |  |  |  |
|-----------------------------------|-------------------------------------------------------------------|--|--|--|--|
| Home View Comments Total N        | 1y History Admin                                                  |  |  |  |  |
| Unit Selection                    | Unit Reporting                                                    |  |  |  |  |
| All Units     Accessibility       |                                                                   |  |  |  |  |
| Accessibility     Adopt-A-Highway |                                                                   |  |  |  |  |
| Badging                           | https://appsg.ncdot.gov/ContactUS//PostComment.aspx?Unit=Bids_Let |  |  |  |  |
| Bids & Letting                    |                                                                   |  |  |  |  |
| Bridge Relocation & Reuse Program | Edit Unit Edit "Bids & Letting"                                   |  |  |  |  |
| Communications Office             |                                                                   |  |  |  |  |
| Conferences & Committees          | Add SubUnit Adds a new unit as a child of "Bids & Letting"        |  |  |  |  |
| Construction Team Sites           | Mayo Holt                                                         |  |  |  |  |
| Construction Unit                 | Hove bids a Letting under another unit,                           |  |  |  |  |
| Contact Us Administrator          | Delete Unit Delete "Bids & Letting" Unit:                         |  |  |  |  |
| DBE Payment Tracking              |                                                                   |  |  |  |  |
| Design Build                      | Add/Remove SME Modify SME Access                                  |  |  |  |  |
| Division 1                        |                                                                   |  |  |  |  |
| Division 10                       | Reporting Unit Reporting                                          |  |  |  |  |
| Division 11                       |                                                                   |  |  |  |  |
| Division 12                       | Search Comments Search for Comments                               |  |  |  |  |
| Division 13                       |                                                                   |  |  |  |  |
| Division 14                       | User Lookup See details about a user                              |  |  |  |  |
| Division 2                        | View SMEe for a specific unit                                     |  |  |  |  |
| Division 3                        | SME Lookup view SMES for a specific unit                          |  |  |  |  |
| Division 4                        |                                                                   |  |  |  |  |

4. Click **Basic Report** or **Detailed Report** to choose the type of report. The default is **Basic Report**.

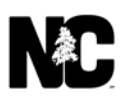

5. Enter a date range in the **Begin Date** and **End Date** fields in the format MM/DD/YYYY, then click Run Report. Reporting

| Bids & Letting                                                                                                    |                             |            |  |  |
|----------------------------------------------------------------------------------------------------|-----------------------------|------------|--|--|
| Basic Report Determine how many comments have been responded to by all subunit                                         | s within a given date range | e.         |  |  |
| Detailed Report Determine how many comments have been responded to by each SME within a give date range.               |                             |            |  |  |
| Msg Count Report. Determine the daily message count for the selected unit within a given date range - Export to Excel. |                             |            |  |  |
|                                                                                                    | Begin Date:                 | 09/01/2017 |  |  |
|                                                                                                    | Í                           | 10/12/2017 |  |  |
|                                                                                                    | End Date:                   | 10/13/2017 |  |  |

The report appears within the same page. This is an example of a basic report.

| <b>Bids &amp; Letting</b>           |                                                                                                    |            |            |  |  |
|-------------------------------------|----------------------------------------------------------------------------------------------------|------------|------------|--|--|
|                                     | Res and a second second |            |            |  |  |
| Basic Report                        | Determine how many comments have been responded to by all subunits within a given date range.                                                                                                    |            |            |  |  |
| Detailed Report<br>Msg Count Report | Determine how many comments have been responded to by each SME within a give date range.                                                                                                    |            |            |  |  |
|                                     | Begin Date                                                                                                    | 09/01/2017 |            |  |  |
|                                     | End Date                                                                                                    | 10/13/2017 | 10/13/2017 |  |  |
|                                     |                                                                                                    | Run Report |            |  |  |
|                                     | Unit Name                                                                                                    |            | Responses  |  |  |
|                                     | Bids & Letting                                                                                                    |            | 1          |  |  |
|                                     | Central Letting                                                                                                    |            | 3          |  |  |
|                                     | 12 Month Letting Lis                                                                                                    | ţ          | 2          |  |  |
|                                     | Total for all un                                                                                                    | its:       | 6          |  |  |

This is an example of a detailed report.

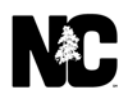

6

- 6. To export the report data to Microsoft Excel, click Excel.
- 7. Select whether to **Open**, **Save**, **Save** as or **Save** and **open** the report. This is an example of the detailed report in Excel.

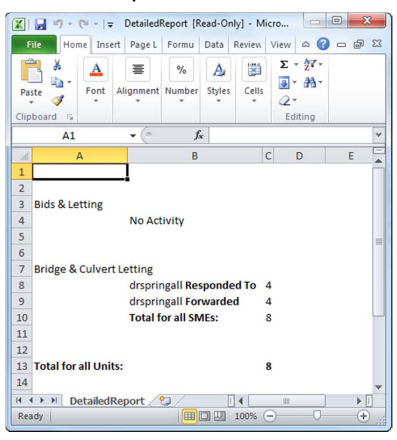

8. On the Search/Edit Comments page, click Unit Selection to return to the Admin page.

# **Daily Message Count Report**

Click the button "Mgs Count Report" - this will determine the daily message count for the selected unit within a given date range. This report automatically exports to Excel.

Enter a date range in the Begin Date and End Date fields in the format MM/DD/YYYY, then click Run Report and at bottom of screen click on the Excel to Open.

| Basic Report Determine how many comments have been responded to by all subunits within a given date range.            | Begin Date: 01/01/2020                      |
|----------------------------------------------------------------------------------------------------|---------------------------------------------|
| Detailed Report Determine how many comments have been responded to by each SME within a given date range.             | End Date: 09/30/2020                        |
| Msg Count Report Determine the daily message count for the selected unit within a given date range - Export to Excel. | Run Report                                  |
|                                                                                                    | NCDOT NCDMV ACCESSIBILITY PRIV              |
| Begin Date:                                                                                                    | Content C North Carolina Department of      |
| End Date:                                                                                                    |                                             |
| Run Report                                                                                                    | BessageCountRpt (5).x/s<br><u>Open file</u> |

TIP: If you want to include the day you are running the report then you need to pick a day pass that day.

<u>Example</u> – the day you are running the report is 8/31/20 and you want the report to show every day in August. Your Begin Date should be 8/1/20 and your End date should be 9/1/20. The report will then show the totals for 8/1/20 - 8/31/20. If you just want one day and it is the day your are running the report 8/31/20 then you need to put - Begin Date: 8/30/20 & End Date: 9/1/20.

#### This is an example of the Msg Count Report in Excel.

| 48 | A                                     | D          | C    | U          |      |
|----|---------------------------------------|------------|------|------------|------|
| 1  | Message Counts for Contact Us Adminis |            |      | Administra | ator |
| 2  |                                       |            |      |            |      |
| 3  | Comment                               | Message Co | ount |            |      |
| 4  | 5/5/2020                              | 13         |      |            |      |
| 5  | 5/11/2020                             | 2          |      |            |      |
| 6  | 5/21/2020                             | 2          |      |            |      |
| 7  | 5/22/2020                             | 2          |      |            |      |
| 8  | 6/9/2020                              | 3          |      |            |      |
| 9  | 6/24/2020                             | 1          |      |            |      |
| 10 | 7/8/2020                              | 2          |      |            |      |
| 11 | 7/16/2020                             | 2          |      |            |      |
| 12 | 7/23/2020                             | 1          |      |            |      |
| 13 | 7/30/2020                             | 1          |      |            |      |
| 14 | 8/21/2020                             | 1          |      |            |      |
| 15 | 8/24/2020                             | 7          |      |            |      |
| 16 |                                       |            |      |            |      |

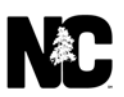

#### Support

For general assistance with the Contact Us application, call or email the NCDOT Help Desk at:

- 919.707.7000 (Raleigh area)
- 1.800.368.2778 (statewide)
- <u>https://ncdot.service-now.com/itsp?id=itsp\_index</u>

If you have questions or comments about this documentation or if you need to contact the Contact Us System Administrator, post a comment on the Contact Us Administrator page: <u>https://apps.ncdot.gov/ContactUS/PostComment.aspx?Unit=AdminCUs</u>

#### Unit: Contact Us Administrator

The purpose of the **Contact Us Administration Unit** is to create new Units, assign SMEs to these Units, and to answer SMEs questions about the use of the Contact Us System.

For problems that cannot be resolved using the Contact Us System, contact the NCDOT Help Desk at (919) 861-3840 or (800) 368-2778

Unit (you are an SME for):
URL (you are having Trouble with):

Please use the form below to send your question or comment.

#### Questions are answered during normal business hours (8 a.m. to 5 p.m. Monday through Friday) within seven business days.

- In case of a roadway or safety hazard, such as a downed tree, please notify your local law enforcement agency.
- For more immediate assistance regarding DMV-related issues, call its Customer Service office at (919) 715-7000.
- Check out these frequently asked questions for more information about contacting the North Carolina Department of Transportation.

Check the status of a previously posted Comment Please take the time to read our Privacy Notice

| Name:                                         | Phone                       | :                     |          |
|-----------------------------------------------|-----------------------------|-----------------------|----------|
|                                               |                             | Ex: 919-999-1234 or 9 | 999-1234 |
| Email:                                        | Set Ar                      | nonymous: 🗆           |          |
| Comment:                                      | Limited                     | to 1500 characters    | 7        |
|                                               |                             |                       |          |
|                                               |                             |                       |          |
|                                               |                             |                       |          |
|                                               |                             |                       |          |
| File Attachment:                              |                             |                       |          |
| Brows                                         | <u>;e</u>                   |                       |          |
| NOTE: File transfers are limited to<br>Submit | approximately 5 MB<br>Reset |                       |          |

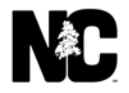

5